Confidentia

# shop by 📕

# m뉴얼

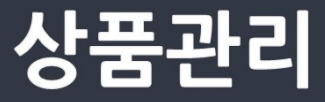

Document ver.

- Ver. 1.10

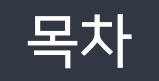

| 1. 상품 리스트       | 4 page  |
|-----------------|---------|
| 2. 상품 등록        | 9 page  |
| 3. 네이버 쇼핑 정보 등록 | 21page  |
| 4. 상품후기         | 22 page |
| 5. 상품문의         | 23 page |
| 6. 배송비 관리       | 24 page |

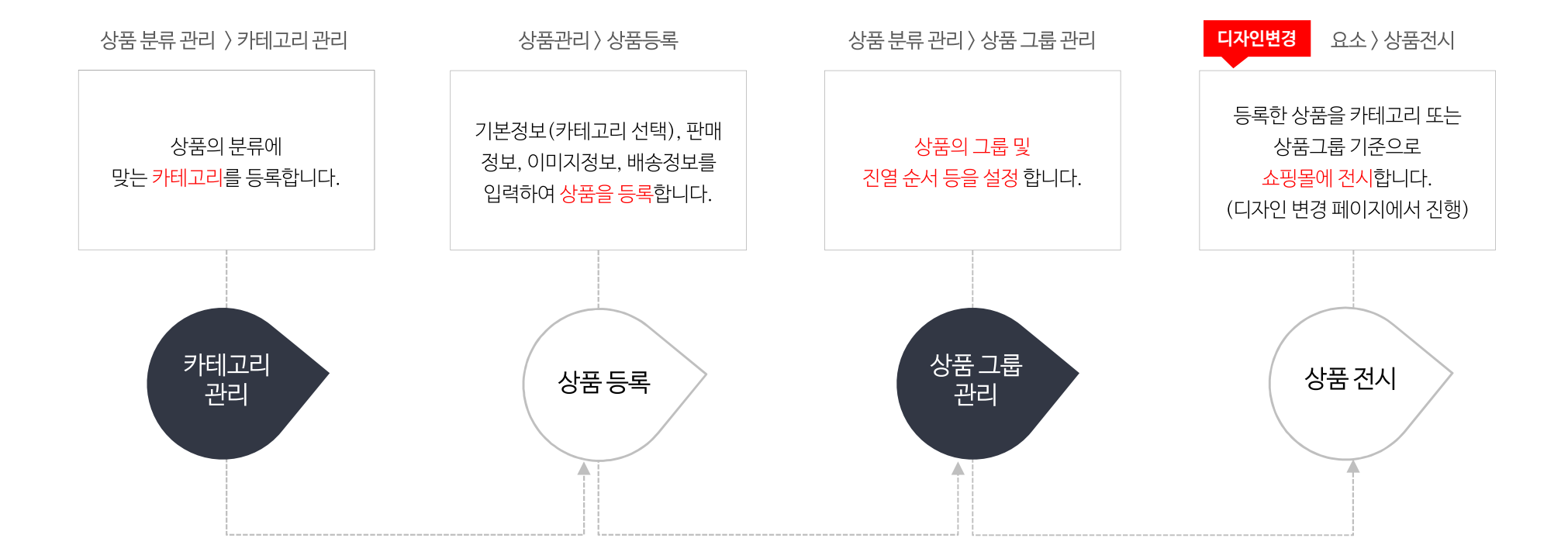

상품이 등록되고 노출되는 순서는 아래와 같습니다.

# 상품관리 > 상품 리스트

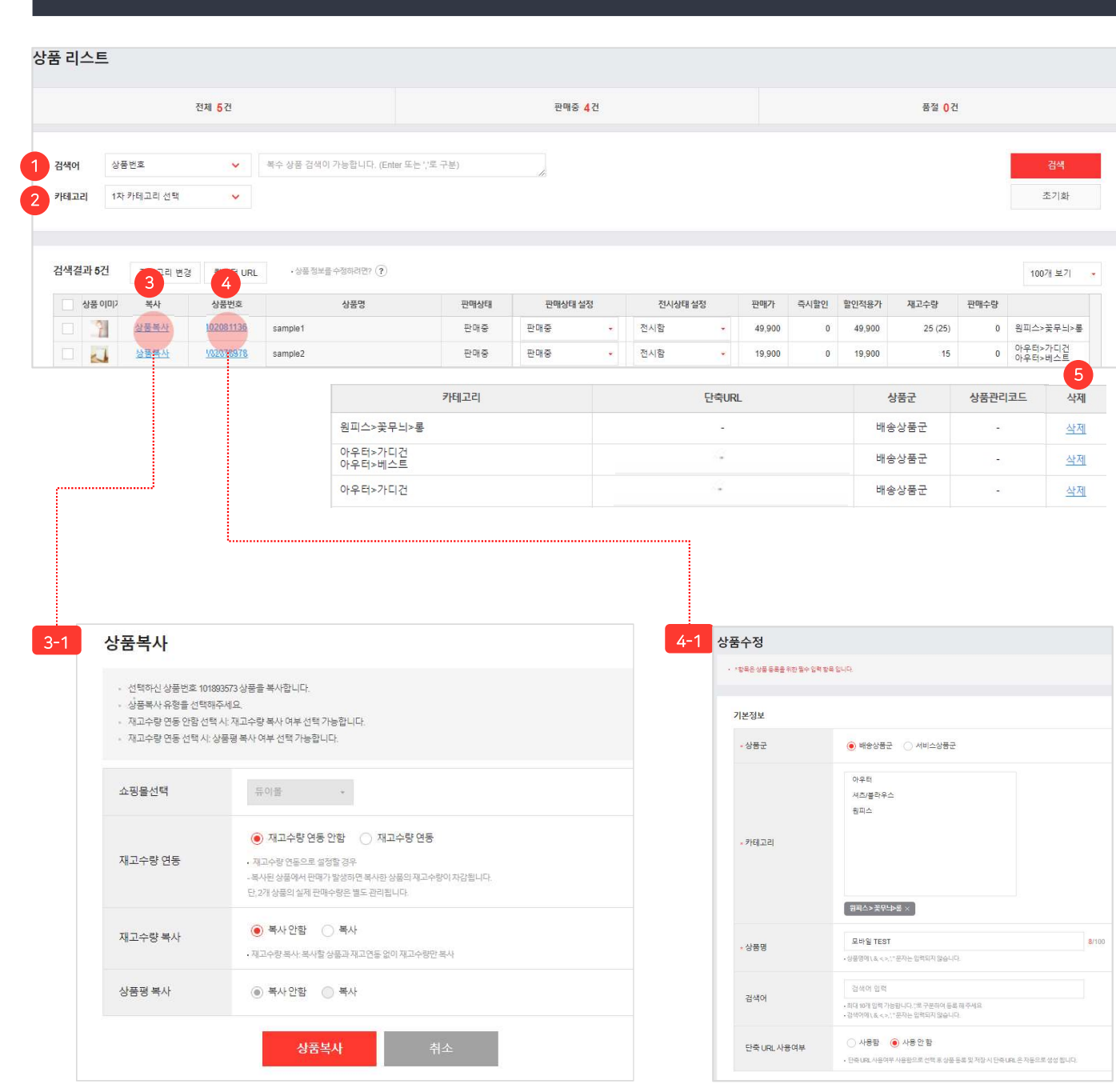

66

상품 조회 및 수정을 할 수 있습니다.

 검색어:상품번호,상품명,상품관리코드로 상품을 검색합니다. Enter 또는 ','로 구분하여 복수 상품 검색이 가능합니다.

 (2) 카테고리: 카테고리를 선택하여 상품을 검색합니다. 3차 카테고리까지 검색이 가능합니다. 카테고리는 [상품 분류 관리 > 카테고리 관리] 메뉴에서 추가/삭제합니다.

③ 상품복사: 선택된 상품의 상품정보를
 복사합니다. 클릭 시 3-1 의 창이 출력됩니다.
 상품복사 팝업 창에서 재고수량 및 상품평 복사를
 선택 할 수 있습니다.

재고수량 연동 : 선택된 상품과 복사된 상품
 의 재고수량 연동여부를 선택합니다.

재고수량 복사 : 선택된 상품의 재고수량을
 복사된 상품의 재고수량과 동일한 값으로
 복사할지 선택합니다.

- 상품평 복사 : 상품평 복사여부를 선택합니다. \* 상품평은 재고수량을 연동해야 복사가 가능합니다.

④ 상품번호: 클릭시선택된상품의 내용을
 수정할수있는 4-1 상품수정페이지가
 출력됩니다.

⑤ 삭제 : 상품을 삭제합니다.
 삭제된 상품 정보는 복구가 불가능합니다.

# 상품관리 〉 상품 리스트

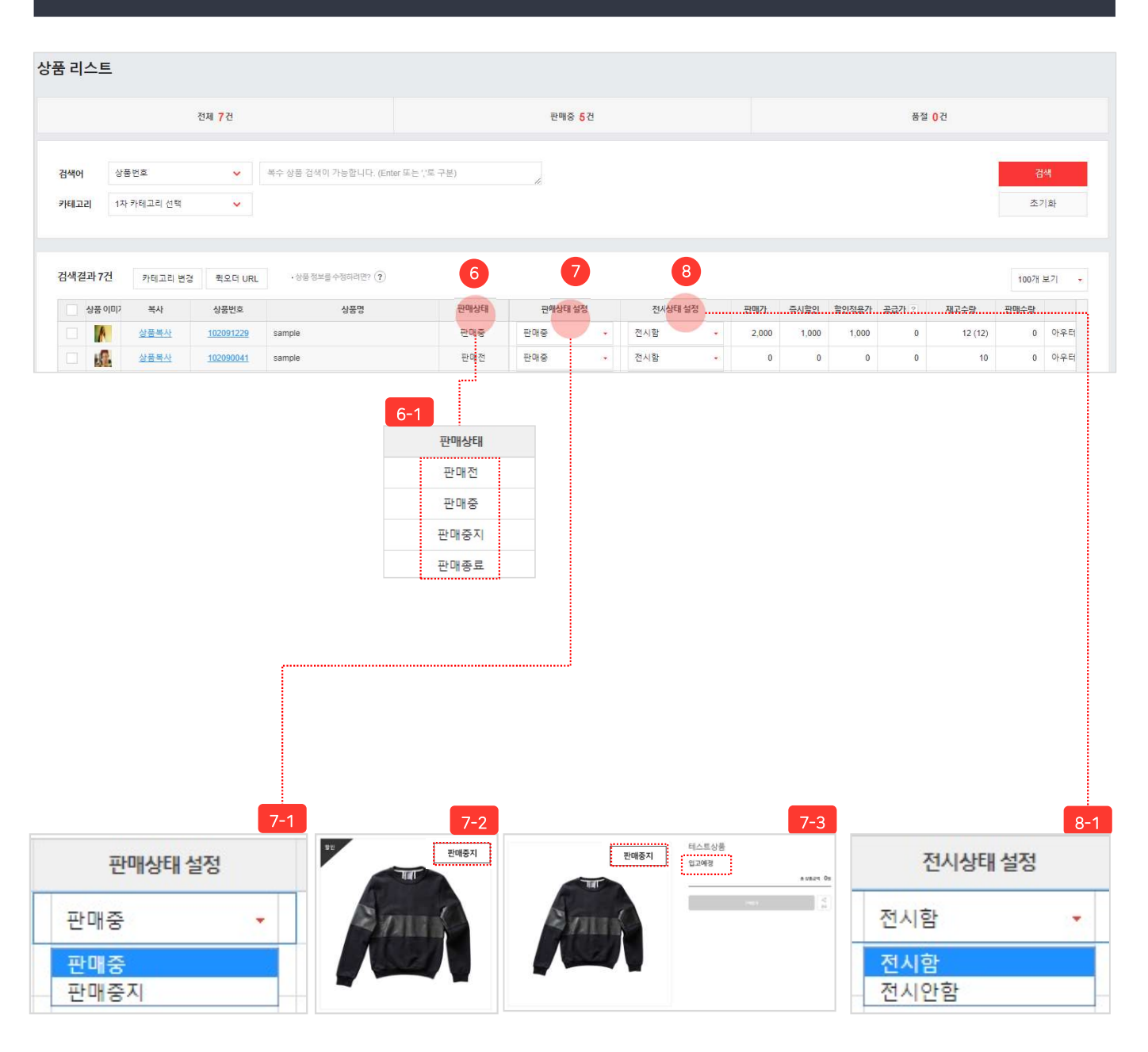

프 고히

66

상품 조회 및 수정을 할 수 있습니다.

| <ul> <li>⑥ 판매상태 : 6-1 4가지의 판매상태로 노출됩니다.</li> <li>- 판매전 : 기간판매 설정으로<br/>상품을 미리 등록한 경우</li> <li>- 판매중 : 가격 노출되어 판매중인 경우</li> <li>- 판매중지 : 품절 등으로 판매가 중지된 경우</li> <li>- 판매종료 : 기간판매 설정으로<br/>판매 날짜가 지난 경우</li> </ul>   |
|----------------------------------------------------------------------------------------------------|
| <ul> <li>⑦ 판매상태 설정 : 7-1 판매중과 판매중지 2가지로 설정 가능합니다.</li> <li>- 판매중지로 설정할 경우 : 7-2 메인 상품진열 및 7-3 상품상세페이지에 판매중지 아이콘이 노출되며, 가격대체문구 사용 시 상품가격은 가격대체문구로 변경됩니다. (ex: 입고예정)</li> <li>* 가격대체문구 설명은 12page를 참고바랍니다.</li> </ul> |
| <ul> <li>⑧ 전시상태 설정 : 8-1 전시함과 전시 안 함의<br/>2가지 상태로 설정 가능합니다.</li> <li>주문한 상품의 전시상태가 "전시 안 함"으로<br/>설정된 경우는 상품리스트에 노출되지 않습니다.</li> <li>* '전시 안 함' 상태의 상품상세페이지로<br/>접속하는 경우 아래와 같은 팝업이 출력됩니다.</li> </ul>               |
| 확인                                                                                                    |

# 상품관리 〉 상품 리스트

|                  |                              | 전제 <mark>7</mark> 건                   |                                   |             | 판매중 <mark>5</mark> 건 |      |                |   |                     |               |                       | 품절                  | 0건              |                      |    |
|------------------|------------------------------|---------------------------------------|-----------------------------------|-------------|----------------------|------|----------------|---|---------------------|---------------|-----------------------|---------------------|-----------------|----------------------|----|
| 력어 싱             | 풍번호                          | ~                                     | 복수 상품 검색이 가능합니다. (Enter 또         | 는 (?로 구분)   | 1                    |      |                |   |                     |               |                       |                     |                 | 검                    | 색  |
| [고리] 1:          | 자카테고리 선택                     | ~                                     |                                   |             |                      |      |                |   |                     |               |                       |                     |                 | 초7                   | 호  |
|                  |                              |                                       |                                   |             |                      |      |                |   |                     |               |                       |                     |                 |                      |    |
|                  |                              |                                       |                                   |             |                      |      |                |   |                     |               |                       |                     |                 |                      |    |
| 백결과 7건           | 카테고리 변경                      | 뤽오더 URL                               | • 상품 정보를 수정하려면? (?)               |             |                      |      |                |   |                     |               |                       | 9                   |                 | 1007# -              | 보기 |
| 백결과 7건<br>상품 이미? | 카테고리 변경<br>복사                | 뤽오더 URL<br>상품번호                       | · 상품 정보를 수정하려면? (?)<br>상품명        | 판매상태        | 판매상태 설정              |      | 전시상태 설정        | Ŧ | 0#7t                | 즉시할인          | 할인적용가                 | 9<br>공급가 ?          | 재고수량            | 1007H -<br>판매수량      | 보기 |
| 색결과 7건<br>상품 이미? | 카테고리 변경<br>복사<br><u>상품복사</u> | 북 퀵오더 URL<br>상품번호<br><u>102091229</u> | ·상품 정보를 수정하려면? ①<br>상품명<br>sample | 판매상태<br>판매중 | 판매상태 설정<br>판매중       | · 전기 | 전시상태 설정<br>시 함 | ÷ | <b>117</b><br>2,000 | 즉시할인<br>1,000 | <u>할인적용가</u><br>1,000 | 9<br>공급가 ?<br>1,000 | 재고수량<br>12 (12) | 1007개 -<br>판매수량<br>0 | 보기 |

| -1          |     |
|-------------|-----|
| 옵션 공급가 상세보기 | >   |
| 옵션정보        | 공급가 |
| size:s      | 100 |
| size:m      | 100 |

66

상품 조회 및 수정을 할 수 있습니다.

⑨ 공급가:공급가와 상세보기 2가지로 노출됩니다.
 옵션이 있는 상품의 경우 상세보기가 노출되며
 상세보기 클릭 시 9-1 의 창이 출력됩니다.
 옵션 공급가 상세보기 팝업 창에서 옵션정보 및
 공급가를 확인할 수 있습니다.

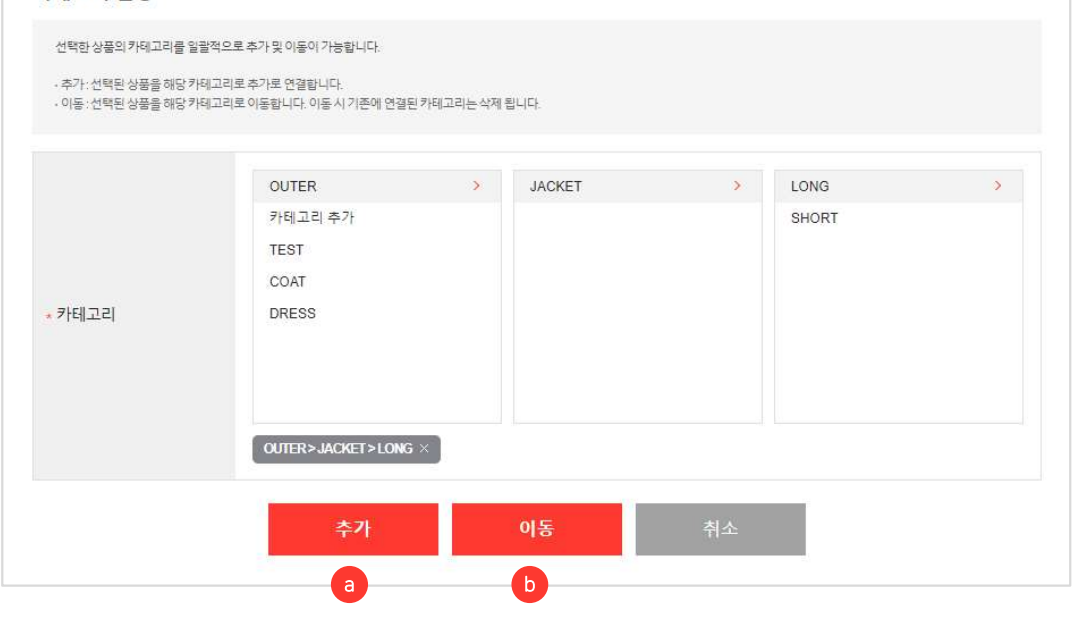

카테고리 변경

상품관리 > 상품 리스트

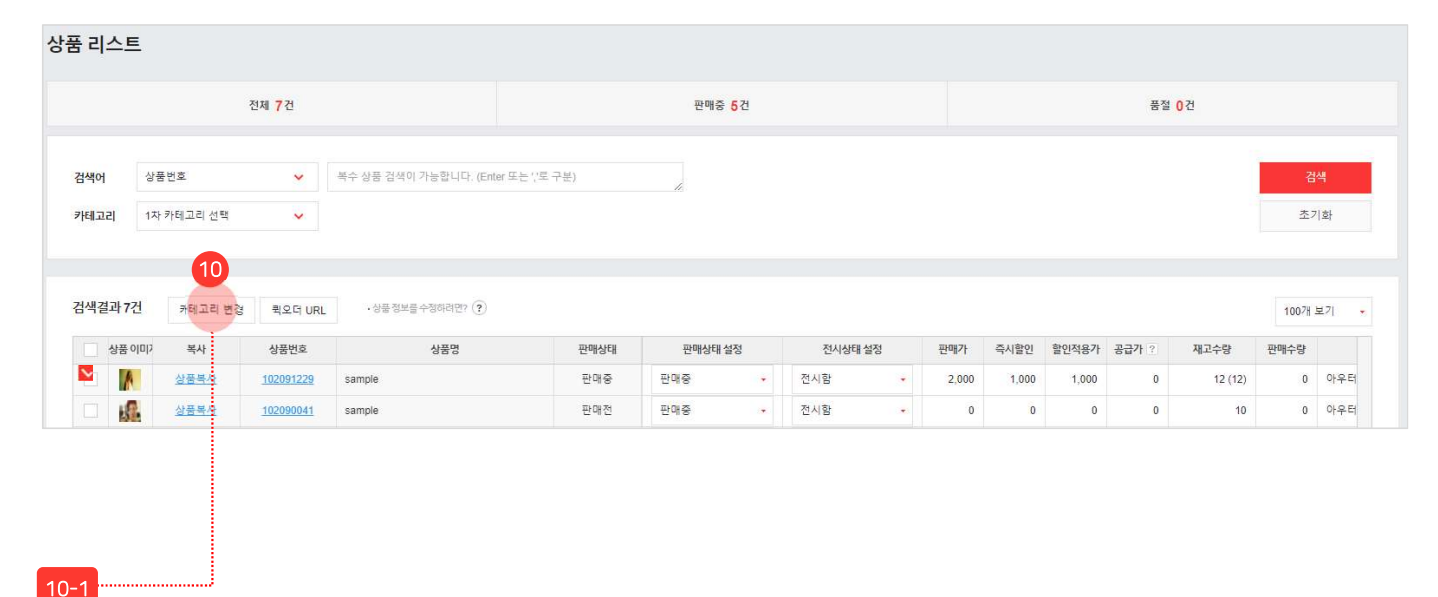

66

상품 조회 및 수정을 할 수 있습니다.

- ⑩ 카테고리 변경 : 카테고리를 변경할 상품을 먼저
   ✓ 선택한 후 "카테고리 변경" 버튼을 클릭 시 선택한 상품의 카테고리를 수정할 수 있는
   10-1 카테고리 변경 페이지가 노출됩니다.
   선택한 상품의 카테고리를 일괄적으로 추가 및
   이동 가능합니다.
   (a) 추가 : 선택된 상품을 해당 카테고리에도
  - 하는 아이지 않는 아이지 않는 아이 않는 아이지 않는 아이지 않는 아이
  - (b) 이동 : 선택된 상품을 해당 카테고리로 이동 합니다. 이동 시 기존에 설정했던 카테고리는 삭제됩니다.

상품관리 > 상품 리스트

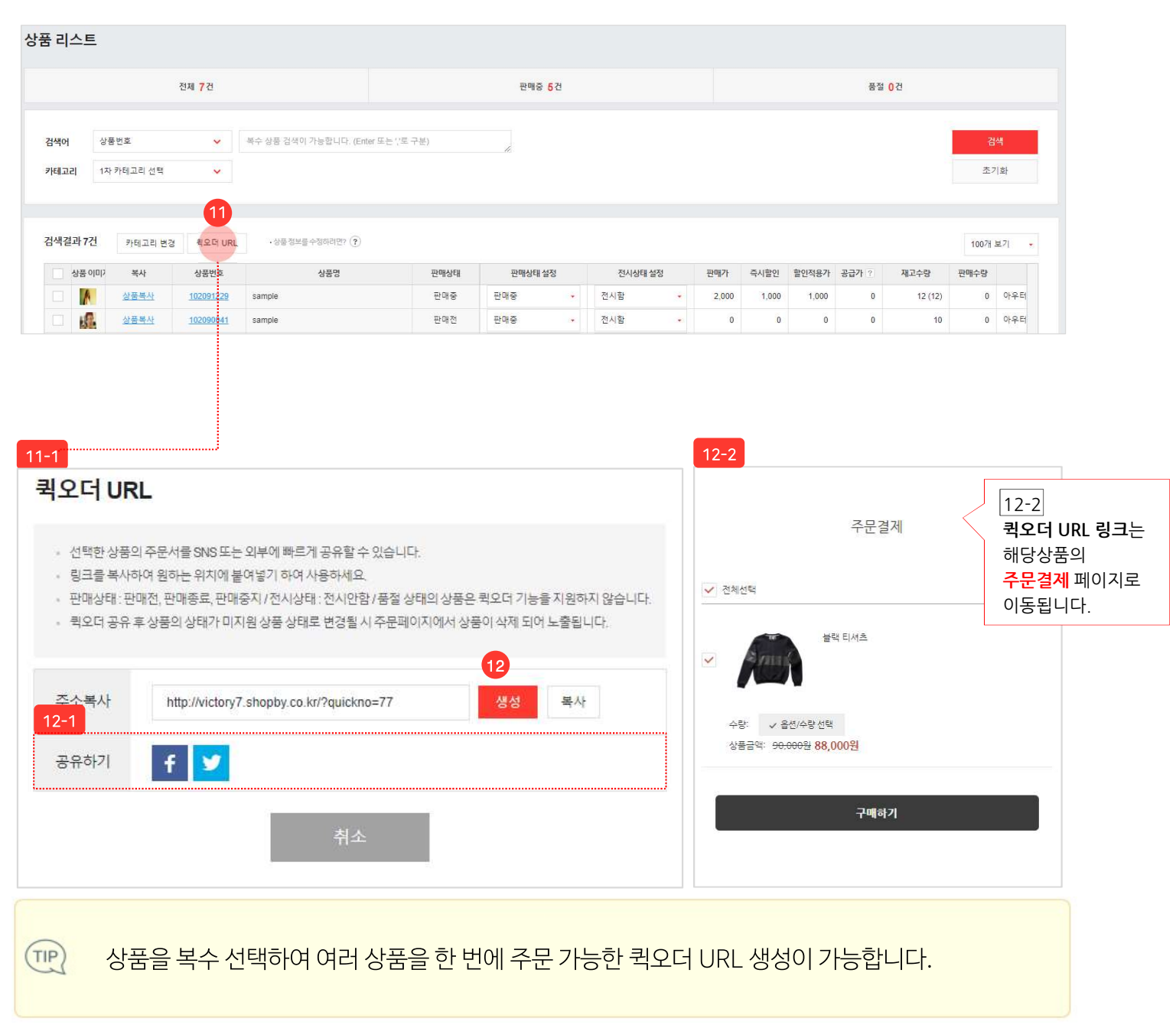

퀵오더 기능을 사용하실 수 없습니다. admin.shopby.co.kr 내용: 선택하신 상품은 퀵오더 미지원 상품입니다. - 퀵오더 URL을 생성하여 공유한 후 상품의 상태를 변경(판매전, 판매종료, 판매중지, 전시안함, 품절 상태)한 경우는 주문페이지에서 상품이 삭제되어 노출되니 주의하여 주시기 바랍니다. 12 생성 : 클릭 시 공유할 수 있는 퀵오더 URL이 생성 됩니다. 12-1 아이콘 클릭 시 페이스북과 트위터로 링크를 공유하실 수 있습니다. 840 f 팔로위아이 링크 공유 블랙 티셔즈 | shop by http://victory8.s

- 판매상태가 판매전, 판매종료, 판매중지 전시상태가 전시안함, 품절 상태의 상품은 퀸오더 기능을 사용하실 수 없습니다
- 등) 또는 외부에 빠르게 공유할 수 있습니다.
  생성된 주소를 복사하여 원하는 위치에 붙여넣기하여 사용하시기 바랍니다.
- 먼저 ☑ 선택한 후 "퀵오더 URL" 버튼을 클릭 시 선택한 상품의 퀵오더 URL을 생성할 수 있는 11-1 퀵오더 팝업이 출력됩니다. - 퀵오더 URL 기능을 사용하면 선택한 상품의

주문서를 SNS(페이스북, 트위터, 인스타그램

상품 조회 및 수정을 할 수 있습니다.

⑪ 퀵오더 URL : 퀵오더 URL을 진행할 상품을

# 상품관리 〉 상품 리스트

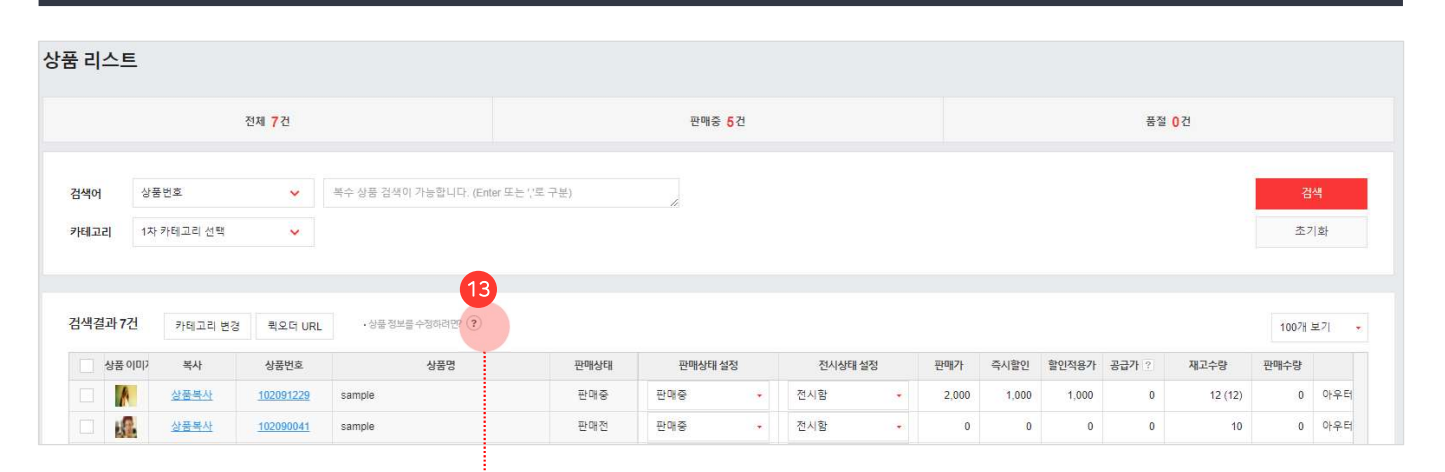

Х

66

# 상품 조회 및 수정을 할 수 있습니다.

③ 상품정보를 수정하는 방법을 알 수 있습니다.
- ?) 를 클릭하여 상품 수정방법을
확인 할 수 있습니다.

| 2  |     |  |
|----|-----|--|
| -5 | - 1 |  |
|    |     |  |

#### 상품 정보를 수정하려면?

•'상품번호' 클릭 시 상품 수정이 가능합니다.

• '상품 이미지' 클릭 시 쇼핑몰에 진열 된 상품정보를 확인하실 수 있습니다.

닫기

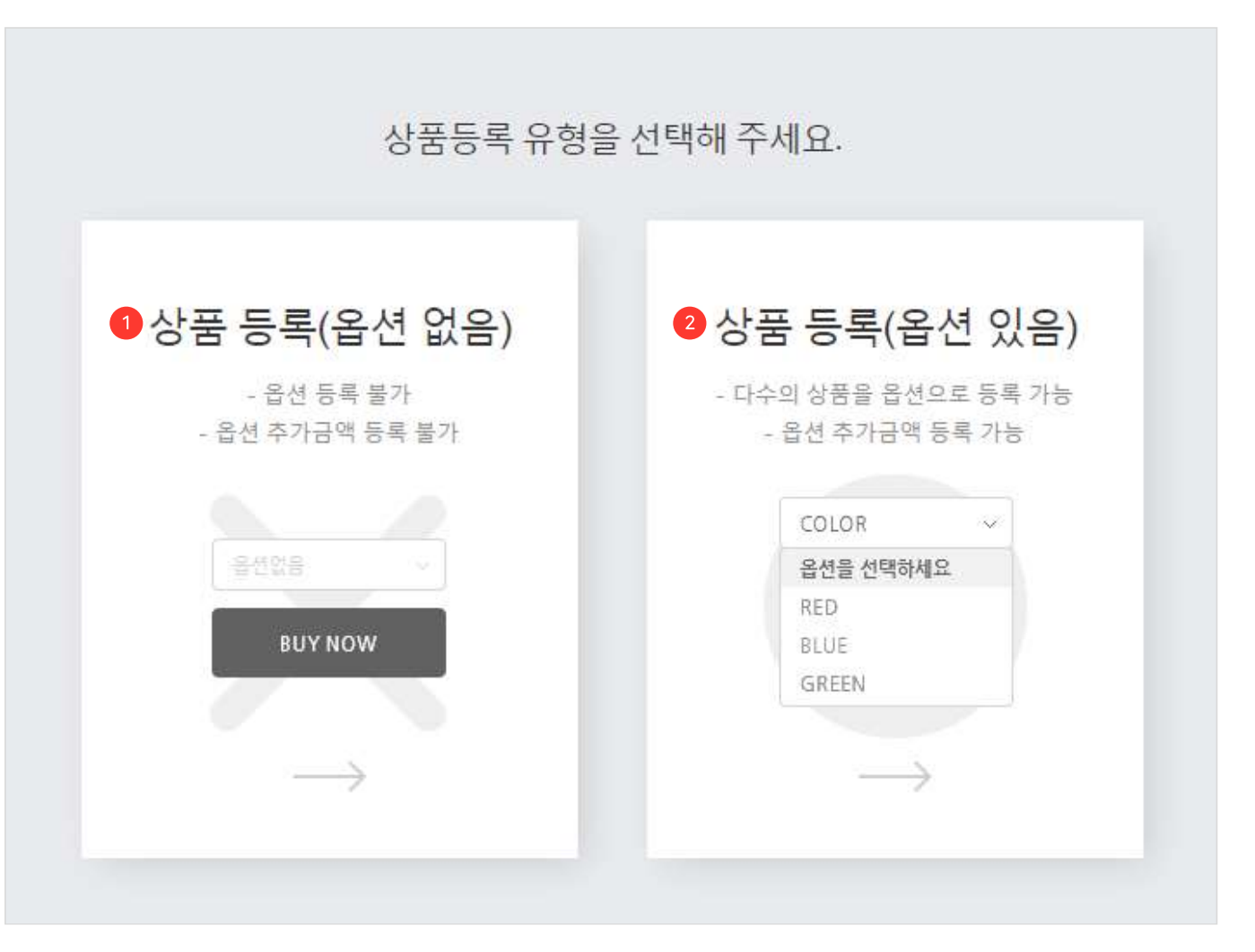

신규 상품을 등록 할 수 있습니다.

99

옵션 유무 여부에 따라서 상품등록 유형을 선택하여 등록합니다. 옵션 예 : 색상, 사이즈, 크기 등 ① 상품 등록(옵션 없음) : 옵션이 없는 상품을 등록합니다. - 옵션 추가 금액 등록이 불가합니다. - 상품 단위로 가격 및 재고를 관리합니다. ② 상품 등록(옵션 있음) : 옵션이 있는 상품을 등록합니다. - 옵션 별 옵션가를 설정합니다. - 옵션 별 재고 및 사용여부를 설정합니다.

# 상품관리 〉 상품등록 〉 기본정보

| 기본정보        |                                                                                                    |              |   |               |      |  |  |
|-------------|----------------------------------------------------------------------------------------------------|--------------|---|---------------|------|--|--|
| 1 상품군       | ● 배송상품군 ─ 서비스상품군                                                                                             |              |   |               |      |  |  |
| 2 카테고리      | OUTER<br>COAT<br>DRESS<br>OUTER>JACKET>LONG ×                                                                | > JACKET     | > | LONG<br>SHORT | \$   |  |  |
| 3 상품명       | 상품명 입력<br>• 상품명에 \ &, < >, ! "문자는                                                                            | - 입력되지 않습니다. |   | 0             | /100 |  |  |
| 4 결제수단 설정   | 네이버페이 결제 불가                                                                                                  |              |   |               |      |  |  |
| 5 검색어       | 검색어 입력<br>•최대 10개 입력 가능합니다."로 구분하여 등록 해주세요<br>• 검색어에 \& <>;" 문자는 입력되지 않습니다.                                  |              |   |               |      |  |  |
| 단축 URL 사용여부 | <ul> <li>→ 사용함</li> <li>● 사용안 함</li> <li>• 단축 URL 사용여부 사용함으로 선택 후상품 등록 및 저장시 단축 URL은 자동으로 생성 됩니다.</li> </ul> |              |   |               |      |  |  |

상품 등록 시 "상품군, 카테고리, 상품명" 정보는 필수로 입력해야 합니다.

66

# 상품의 기본정보를 등록 할 수 있습니다.

99

| <ol> <li>상품군 : 상품유형을 선택하여 등록합니다.</li> <li>배송상품군 : 실물 배송이 가능한 유형 상품</li> <li>서비스상품군 : 실물 배송이 필요하지 않은<br/>무형 상품</li> </ol>                                                                                                    |
|----------------------------------------------------------------------------------------------------|
| <ul> <li>② 카테고리 : 상품의 분류에 맞는 카테고리를 최대<br/>3차 카테고리까지 선택합니다.</li> <li>- 카테고리는 [상품 분류 관리 &gt; 카테고리 관리]<br/>메뉴에서 관리합니다.</li> </ul>                                                                                                    |
| <ul> <li>③ 상품명 : 상품명을 입력합니다.</li> <li>판매 상품과 직접적인 관련이 없는 다른 상품명,<br/>유명 상품의 유사 문구, 스팸성 키워드 입력은<br/>지양해 주시기 바랍니다.</li> <li>한글, 영문 대소문자, 숫자를 최대 100자까지<br/>입력 가능합니다.</li> <li>상품명에 ∖, &amp;, ⟨, ⟩, ', " 문자는 입력이<br/>불가합니다.</li> <li>특수문자와 이모지 입력은 지양해 주시기<br/>바랍니다. 일부 특수문자와 이모지는<br/>정상적으로 입력되지 않을 수 있습니다.</li> </ul> |
| <ul> <li>④ 결제수단 설정 : 네이버페이 서비스 사용 시</li> <li>보여지는 항목으로 상품의 네이버페이 결제의</li> <li>사용여부를 설정합니다.</li> </ul>                                                                                                    |
| <ul> <li>⑤ 검색어 : 쇼핑몰 내에서 검색 키워드로 활용됩니다.</li> <li>- 콤마(,)로 구분하여 최대 10개까지<br/>입력 가능합니다.</li> <li>- 검색어에 ∖, &amp;, ⟨, ⟩, ', " 문자는 입력이<br/>불가합니다.</li> </ul>                                                                                                    |

# 상품관리 > 상품등록 > 기본정보

 6 단축 URL 사용여부
 · 사용 한 함

 · 단축 URL 사용여부 사용함으로 선택 후상품 등록 및 저장시 단축 URL 은 자동으로 생성 됩니다.

| 6-<br>검색 | 결과 125건 | 카테고리 t      | 변경 뤽오더 UR | L ·상품정보를수정하려면? (?) |      |      |       |                       |       |        | 100개 보기   |   |
|----------|---------|-------------|-----------|--------------------|------|------|-------|-----------------------|-------|--------|-----------|---|
|          | 상품이미기   | 복사          | 상품번호      | 상품명                | 판매상태 | 카테고리 |       | 단축URL                 | 상품군   | 상품관리코드 | 삭제        |   |
|          | ٨       | <u>상품복사</u> | 102066802 | test               | 판매중  | .aj  | http: | iopby.co.kr/s/ov9UhqV | 배송상품군 |        | <u>삭제</u> | 1 |

| 6-2         |                                                         |    |
|-------------|---------------------------------------------------------|----|
| 단축 URL 사용여부 | ● 사용함 ○ 사용안함                                            |    |
|             | http://                                                 | 복사 |
|             | • 단축 URL사용여부 사용함으로 선택 후상품 등록 및 저장시 단축 URL은 자동으로 생성 됩니다. |    |

66

# 상품의 단축 URL 을 생성합니다.

6 단축 URL 사용여부 : 사용함으로 선택 후
 저장하면 해당 상품상세페이지로 바로 접속
 가능한 단축URL이 생성됩니다.

- 상품 리스트에서 생성된 단축 URL은 6-1 상품관리〉 상품 리스트 화면이나 6-2 상품수정페이지에서 확인 할 수 있습니다.

# 상품관리 > 상품등록 > 판매정보

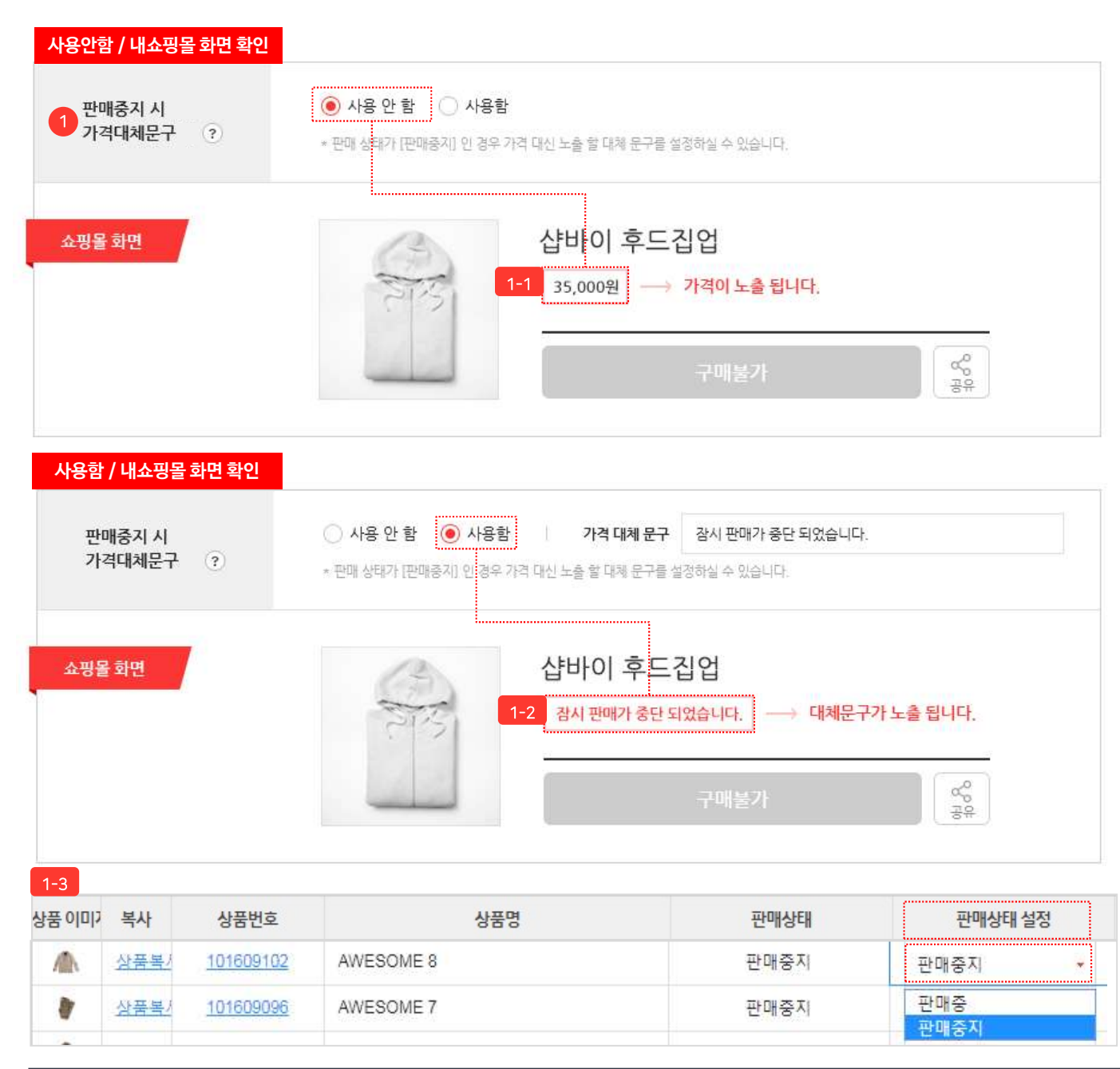

상품의 판매정보를 등록 할 수 있습니다.

66

99

한매중지시가격대체문구: 상품의 판매상태가 "판매중지"인경우, 상품의 가격 대신 설정한 문구로 노출됩니다.
-1-1[사용 안함]: 쇼핑몰에 상품가격이 노출됩니다.
-1-2[사용함]: 쇼핑몰에 상품가격 대신 설정한 가격대체문구가 노출됩니다.
-가격대체문구는 30자까지 입력 가능합니다. (ex: 잠시 판매가 중지되었습니다.)
-1-3 판매중지 설정: 관리자 〉 상품관리 〉 상품리스트〉 항목: 판매상태 설정 〉 판매중지 〉 변경
- ? 아이콘을 클릭하여 판매중지 시 가격대체

문구 가이드를 확인할 수 있습니다.

#### NHN COMMERCE

(TIP

- 상품관리 〉 상품등록 〉 판매정보 〉 상품정보고시 등록

- 상품관리 〉 상품등록 〉 판매정보 〉 옵션등록

옵션등록과 상품정보고시 등록 방법은 아래 매뉴얼을 참고해주세요.

| 8 2 2 2 8 9 4 4 2 C 6 4 9 | 에에 전만되는 흔아야의 국동합니      | -r.      |
|---------------------------|------------------------|----------|
| 판매정보                      | 최초적용                   | 원단위 절사 후 |
| 판매가                       | 5,200원                 | 5,200원   |
| 즉시 <mark>할인(정률%)</mark>   | 27%                    | 27%      |
| 즉시할인금액                    | -1,40 <mark>4</mark> 원 | -1,400원  |
| 할인적용가                     | 3,796원                 | 3,800원   |

저류 한이 선저 시 조사한이구액 에서 뭐다의는 전히치업 전요되니다

상품관리 〉 상품등록 〉 판매정보

X

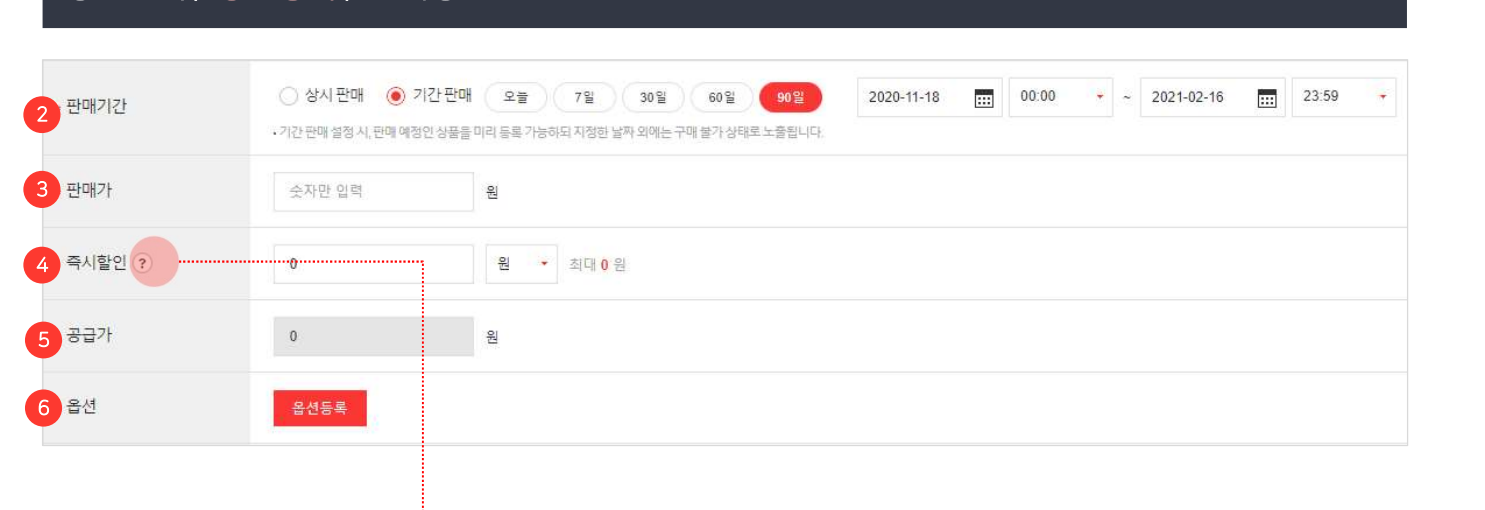

66

② 판매기간 : 판매기간을 설정합니다. - 상시 판매 : 정해진 기간 없이 상품을 판매합니다. - 기간지정판매 : 설정한 기간동안 상품을 판매합니다. 판매 예정인 상품을 미리 등록할 수 있지만, 지정된 날짜 이외에는 구매가 불가합니다. ③ 판매가: 판매가를 입력합니다. ④ 즉시할인 : 상품 구매 시 적용되는 할인금액을 입력합니다. - 할인금액은 판매가 이하 금액만 입력 가능하며, (- 옵션가)가 존재할 경우 판매가에서 (- 옵션가)를 차감한 금액만큼 입력할 수 있습니다. - 💿 아이콘을 클릭하여 즉시할인 등록 가이드를 확인할 수 있습니다. ⑤ 공급가: 옵션이 없는 상품에 보여지는 항목으로 상품의 공급가를 입력합니다. - 옵션이 있는 상품은 공급가가 노출되지 않으며 옵션등록 시 각 옵션별 공급가를 설정할 수 있습니다. ⑥ 옵션: 옵션이 있는 상품에만 보여지는 항목으로 상품의 옵션 정보를 등록합니다.

#### NHN COMMERCE

(TIP)

- 상품관리 〉 상품등록 〉 판매정보 〉 상품정보고시 등록

- 상품관리 〉 상품등록 〉 판매정보 〉 옵션등록

상품관리 > 상품등록 > 판매정보

옵션등록과 상품정보고시 등록 방법은 아래 매뉴얼을 참고해주세요.

| 1-1      |    |                 |       |
|----------|----|-----------------|-------|
| 상품 재고 수량 | 0개 | 1개 ~ 4개         | 5개 이상 |
|          | 품절 | 품절임박            | 미노출   |
| 화면 노출 결과 | 문절 | 8 THE TRANSPORT |       |

| 1 재고수량   | 숫자만 입력 개<br>• 옵션 설정시, 옵션 별재고수량이 자동으로 합산됩니다. |      |  |
|----------|---------------------------------------------|------|--|
| 2 상품정보고시 | 등록                                          |      |  |
| 3 도매업체명  |                                             |      |  |
| 4 도매상품명  |                                             |      |  |
| 5 상품관리코드 | 한글/영문/숫자/특수문자 포함 20자 이내 입력                  | 중복체크 |  |
| 6 부가세    | 고샤세 -                                       |      |  |

상품의 판매정보를 등록 할 수 있습니다.

99

① 재고수량:상품의 재고 수량을 입력합니다. - 옵션 설정 시 재고수량이 자동 계산됩니다. - 공백, 콤마(,)는 입력할 수 없으며 숫자만 입력할 수 있습니다. - 재고수량에 따라 1-1 과 같이 쇼핑몰에

표시됩니다.

- ② 상품정보고시 : 공정거래위원회에서 공고한 판매상품의 전자상거래법 상품정보제공고시 정보를 확인하여 해당하는 상품의 품목별 항목에 대한 정보를 입력합니다. \* 상품정보고시 설명은 17page를 참고바랍니다.
- ③ 도매업체명 : 상품을 공급받는 도매업체명을 입력합니다.
- ④ 도매상품명 : 쇼핑몰에 노출되지 않고 관리용도로 사용할 도매상품명을 입력합니다.
- ⑤ 상품관리코드 : 해당 상품을 관리하는 상품코드를 입력할 수 있습니다. 한글/영문/숫자/특수문자 포함 20자 이내로 입력합니다. 중복체크 후 동일한 값이 있는 경우 "동일한 상품관리코드를 사용하고 있는 상품이 있습니다."라는 안내문구가 노출됩니다.

⑥ 부가세 : 부가세 유형을 선택합니다.

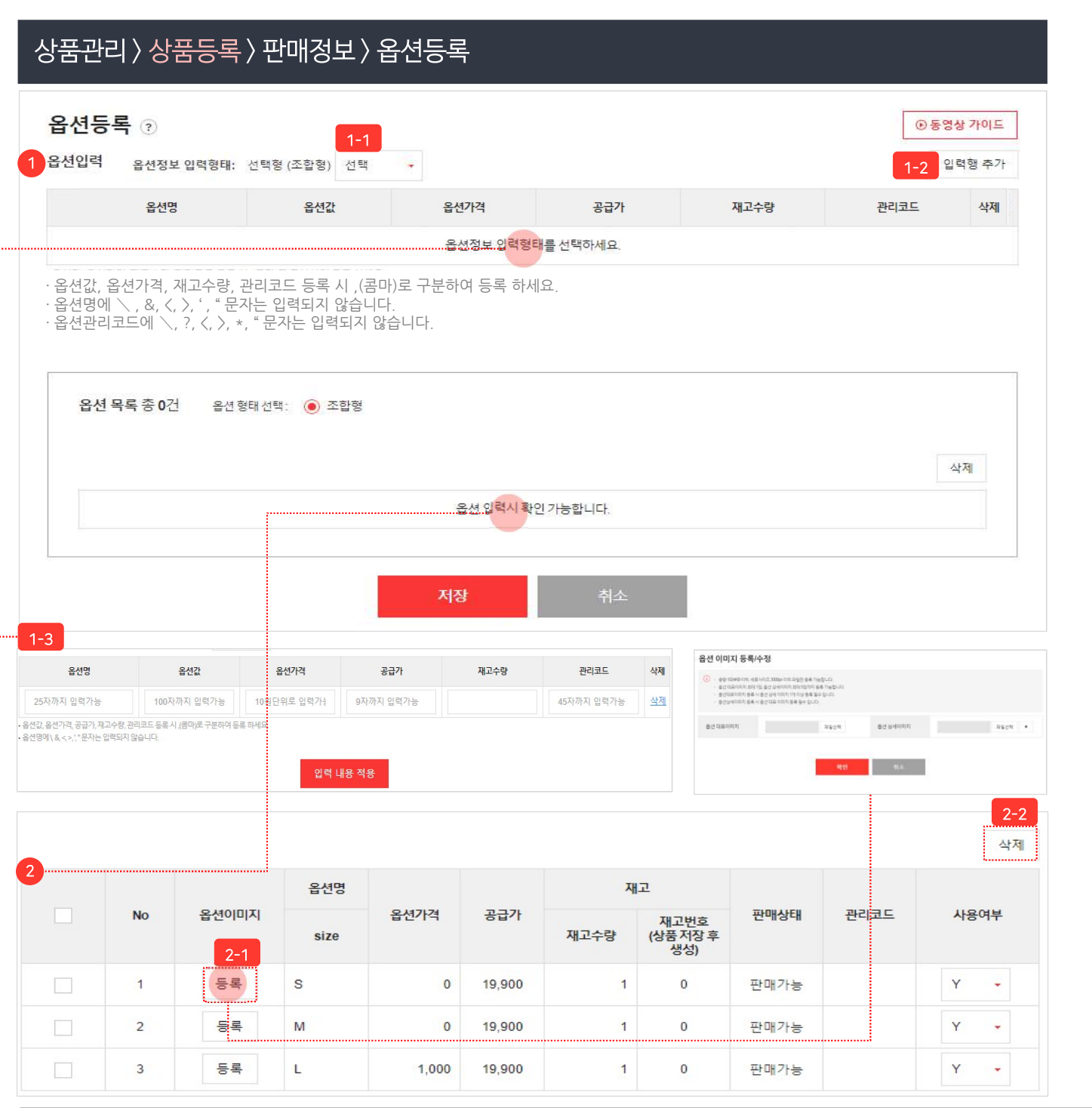

- 옵션 입력: 옵션명, 옵션값, 옵션가격, 공급가, 재고수량, 관리코드를 입력합니다.
  - 옵션값, 옵션가격, 공급가, 재고수량, 관리코드는 콤마(,)로 구분하여 입력합니다.
  - 옵션명에 \ , &, ⟨, ⟩, ', " 문자는 입력되지 않으니 옵션명 입력 시 유<u>의하여</u> 주시기 바<u>랍니</u>다.
  - 옵션정보 입력형태 1-1 선택 또는 1-2 입력행 추가 클릭 시 옵션 정보를 입력할 수 있는 행이 1-3 과 같이 추가됩니다.
  - 옵션명은 최소1개에서 최대5개까지 입력할 수 있습니<u>다.</u>\_\_\_\_
  - ?, \*\*\* 아이콘을 클릭하여 옵션등록 가이드를 확인할 수 있습니다.
  - 옵션관리코드에 \, 〈, 〉, ?, \*, " 문자는 입력되지 않으니 옵션 관리코드 입력 시 유의하여 주시기 바랍니다.
- 2 옵션 목록 : 옵션 입력 내용 적용 클릭 시 조합된
   옵션 정보가 출력됩니다.
  - 옵션 목록에 출력된 옵션 정보를 클릭하여 데이터 \_\_\_\_\_\_\_\_\_ 수절이 가능합니다. (No, 재고번호, 판매상태 제외)
  - <u>2-1</u> 옵션이미지 등록 클릭 시 "옵션 이미지 등록/수정" 창이 출력됩니다.
  - 옵션 이미지는 "옵션 대표이미지, 옵션 상세이 미지"를 등록 할 수 있습니다.
  - 옵션 대표이미지 최대 1장, 옵션 상세 이미지 최대 5장까지 등록 가능합니다.
  - 용량 10MB 이하, 세로사이즈 3000px 이하 파일만 등록 가능합니다.
  - 옵션 대표이미지 등록 시 옵션 상세 이미지 1개 이상 등록 필수 입니다.
  - 옵션 상세이미지 등록 시 옵션 대표 이미지 등록 필수 입니다.
  - 2-2 옵션 목록에서 선택된 옵션 정보를 삭제합니다.

# 상품관리 > 상품등록 > 판매정보 > 옵션등록

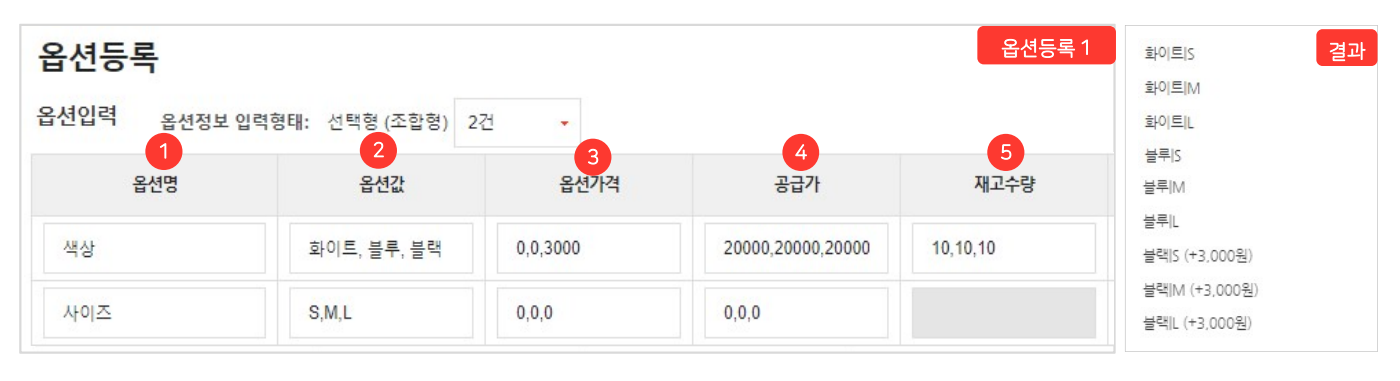

| 옵션등록                |                        |              |                   |          | 옵션등        | 록2        | 결과                                          |
|---------------------|------------------------|--------------|-------------------|----------|------------|-----------|---------------------------------------------|
| 옵션입력 <sub>옵션정</sub> | <b>;보 입력형태:</b> 선택형 (: | 조합형) 2건      |                   |          |            |           | 100gl박스없음<br>100gl 박스있음 (+3,000원)           |
| 옵션명                 | 옵션값                    | 옵션가격         | 공급가               | 재고수량     | 관리코드       | 삭제        | 500g)박스없음 (+5,000원)<br>500g) 박스있음 (+8,000원) |
| 무거                  | 100g, 500g, 1kg        | 0,5000,10000 | 20000,20000,20000 | 10,20,30 | 45자까지 입력가능 | <u>삭제</u> | 1kgl박스없음 (+10,000원)                         |
| 박스 포장여부             | 박스 없음,박스 있음            | 0,3000       | 0,0               |          | 45자까지 입력가능 | <u>삭제</u> | 1kgl 박스있음 (+13,000원)                        |
|                     |                        |              |                   |          |            |           |                                             |

| 옵션등록         |                |                 |              | 10 10 10 1 | 기본상품                                    |
|--------------|----------------|-----------------|--------------|------------|-----------------------------------------|
| 옵션입력 옵션정보 입력 | 형태: 선택형(조합형) 1 | 건 🔹             |              |            | [추가]양말 (-82,000원)<br>[추가]넥타이 (-70,000원) |
| 옵션명          | 옵션값            | 옵션가격            | 공급가          | 재고수량       |                                         |
| 선택           | 기본,[추가]양말,[추기  | 0,-82000,-70000 | 0,3000,15000 | 10,100,100 |                                         |

66

# 상품의 옵션등록 예시를 확인해주세요.

| 9                                                                                                    | 9 |
|----------------------------------------------------------------------------------------------------|---|
| ① 옵션명 : 옵션명을 입력합니다.                                                                                                    |   |
| <ol> <li>옵션값: "," (콤마)로 구분하여 옵션값을<br/>입력합니다.</li> </ol>                                                                                                    |   |
| <ul> <li>③ 옵션가격: 입력한 옵션값을 기준으로 차례대로<br/>옵션값들의 옵션가격을 설정합니다.</li> <li>옵션가격은 + 또는 - 로 설정 가능하며, 상품<br/>판매가에서 추가 또는 차감할 금액을 입력합니다.</li> <li>* - 옵션가격은 '상품 판매가 - 즉시할인금액'</li> <li>이하로만 설정 가능합니다.</li> </ul> |   |
| <ul> <li>④ 공급가: 입력한 옵션값을 기준으로 차례대로<br/>옵션값들의 공급가를 입력합니다.</li> <li>* 각각의 옵션값별로 입력한 공급가는 합산되어 계산됩니다.</li> </ul>                                                                                         |   |
| <ol> <li>재고수량 : 입력한 옵션값을 기준으로 차례대로<br/>옵션값들의 재고수량을 입력합니다.</li> </ol>                                                                                                    |   |
| * 옵션판매가<br>= 상품 판매가 - 즉시할인금액 ± 옵션가격                                                                                                    |   |
| 계시)<br>1) 가격 설정<br>상품 판매가 (5,000원), 즉시할인금액 (2,000원)<br>무게 : 100g (0원), 500g(5,000원), 1kg(10,000원)<br>박스 포장여부 : 박스 없음(0원), 박스 있음(3,000원)                                                               |   |

#### 2) 옵션 판매가

·무게100g + 박스 없는 상품

= 3,000원 (5,000-2,000+0+0)

·무게 1kg + 박스 있는 상품

= 16,000원 (5,000-2,000+10,000+3,000)

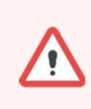

(TIP)

일부 항목의 정보를 제공할 수 없는 경우 구체적인 사유를 제시하고, 그에 준하는 정보를 제공해야 합니다. 〈예시〉 제조일자 : 생산지에서 직접 배송되어 고객님께 배송될 상품의 제조일자 파악이 어렵습니다. 단, 주문일로부터 3일 이내 생산된 제품이 배송되며, 정확한 제조일자는 생산자(전화번호)에게 문의 바랍니다.

- 관련링크: https://bit.ly/3ocnWR3

상품관리 〉 상품등록 〉 판매정보 〉 상품정보고시 등록

사프저머제고그네

상품정보제공 고시란, 상품 품목을 38개로 분류하여 각 품목별로 의무적으로 제공해야 하는 상품정보를 정하여 법으로 규정한 것

| 상품군 상품군을 선택해주세요                                                                                                    |                                                                                  | *                                                                                                    |
|----------------------------------------------------------------------------------------------------|----------------------------------------------------------------------------------|----------------------------------------------------------------------------------------------------|
| -1<br>-건 볼 선택해주세요<br>-/신발<br>-/신발<br>-/신발<br>-/신법/소파/성료대/DIY제품)<br>-/건(TV류)<br>-용 전기제품(냉장고/세탁기/식기세척기/전자레인지)<br>-가전(N어억친/온풍기)<br>-양기기(컴퓨터/노트북/프린터)<br>-가기(디지털카메라/캡코더)<br>-전자(MP3/전자사전 등)<br>-문<br>-기기(다지탈차타북품/기타 자동자용품)<br>-기기<br>-위종<br>-관<br>-가기<br>-위종<br> | 상품군<br>중류<br>소재<br>치수<br>제조자<br>제조자<br>제조국<br>취급시 주의사항<br>품질보증기준<br>AS 책임자와 전화번호 | 파선조화(요자/별트/액세시리)       ▲       ▲         상품상세 참조       ▲         상품상세 참조       ▲         상품상세 참조       ▲         상품상세 참조       ▲         상품상세 참조       ▲         상품상세 참조       ▲         상품상세 참조       ▲         상품상세 참조       ▲         상품상세 참조       ▲         상품상세 참조       ▲         산품상세 참조       ▲         산품상세 참조       ▲         산품상세 참조       ▲         산품상세 참조       ▲         산품상세 참조       ▲         산품상세 참조       ▲         산품상세 참조       ▲         소통작()       등록 |
|                                                                                                    | 음질보증기준<br>AS 책임자와 전화번호<br>상품정보제공고시 등록                                            | 상통상세 참조<br>• 등록안함 등록<br>- 등록할 경우, 타상품등록 시간면하게 사용 가능합니다.<br>저장 취소                                                                                                    |

66

상품의 상품정보고시 정보를 등록 합니다.

99

상품정보고시의 등록 버튼을 클릭 시 "상품정보제공고시" 창이 출력됩니다.

 상품군 : 등록하는 상품에 해당하는1-1 상품군을 선택합니다.

- 상품정보제공 고시에 따라 선택된 상품군에 대한 필수 항목 정보를 입력합니다.

 2 저장된 상품정보고시 불러오기:
 2-1 "상품정보제공고시 등록" 설정한 상품정보고시를 불러와서 등록합니다.
 - 상품정보고시 입력 저장 시에 "등록여부"를 선택 할 수 있습니다.

# 상품관리 > 상품등록 > 이미지정보

| 1 0 0 0 001       I I I I I I I I I I I I I I I I I I I                                                                                                    |                                                                                                    |                                                                                                    |
|----------------------------------------------------------------------------------------------------|----------------------------------------------------------------------------------------------------|----------------------------------------------------------------------------------------------------|
| 1 / 10 / 10 / 10 / 10 / 10 / 10 / 10 /                                                                                                    | 이미지정보                                                                                                    |                                                                                                    |
| • 이미지 적당 ●       5 동료 3 d'OIDIN MB         • 10 * 0 * 0 * 0 * 0 * 0 * 0 * 0 * 0 * 0                                                                                                    | 1 상품 이미지                                                                                                    | 나파         ↓           대표이미지<br>권장 640x640         추가이미지<br>권장 640x640           ·상품이미지 등록시 자동으로리스트, 확대, 고정 이미지에리사이징되어 전시됩니다. (추가이미지 최대 9개 등록가능)                                                                                                    |
| 2       2       2       2       2       2       2       2       2       2       2       2       2       2       2       2       2       2       2       2       2       2       2       2       2       2       2       2       2       2       2       2       2       2       2       2       2       2       2       2       2       2       2       2       2       2       2       2       2       2       2       2       2       2       2       2       2       2       2       2       2       2       2       2       2       2       2       2       2       2       2       2       2       2       2       2       2       2       2       2       2       2       2       2       2       2       2       2       2       2       2       2       2       2       2       2       2       2       2       2       2       2       2       2       2       2       2       2       2       2       2       2       2       2       2       2       2       2       2                                                                                                          |                                                                                                    | 💿 이미지 직접등록 🔹 🔿 등록된 옵션이미지 사용                                                                                                    |
| 2 강풍 상대       - 민하호 상용과 관련된 문지/무가구성 등의 정보용 등록제목·세요.         4 가격 안내       ····································                                                                                                    | 2-                                                                                                    | 1       12       B       I       보 등       A       *       표       TI       GP       II       (/)         3       폰트스타일제거                                                                                                    |
| 2 상품상세         4 가격 안내         • 사용안환       · 사용         · 가격 안내       • 사용안환         · · · · · · · · · · · · · · · · · · ·                                                                                                    |                                                                                                    | - 판매할 상품과 관련된 공지/추가구성 등의 정보를 등록해주세요.                                                                                                    |
| 4       고액 안내       ····································                                                                                                    | 2 상품 상세                                                                                                    |                                                                                                    |
| 4       가때 안내       ····································                                                                                                    | T                                                                                                    |                                                                                                    |
| 4       고         4       고         4       고         4       고         4       고         4       고         4       고         4       고         4       고         4       고         4       고         4       고         4       고         4       고         4       고         4       고         5       소 등 의 (2)         5       소 등 의 (2)         5       소 등 의 (2)         5       소 등 의 (2)         5       소 등 의 (2)         5       소 등 의 (2)         5       소 등 의 (2)         5       소 등 의 (2)         5       소 등 의 (2)         5       소 등 의 (2)         5       소 등 의 (2)         5       소 등 의 (2)         5       소 등 의 (2)         6       소 등 의 (2)         7       소 등 의 (2)         7       소 등 의 (2)         7       소 등 의 (2)         7       소 등 의 (2)         7       소 등 의 (2)         7                                                                                                    |                                                                                                    |                                                                                                    |
| ▲       ▲         ▲       ▲         ▲       ▲         ▲       ▲         ▲       ▲         ▲       ▲         ▲       ▲         ▲       ▲         ▲       ▲         ▲       ▲         ▲       ▲         ▲       ▲         ▲       ▲         ▲       ▲         ▲       ▲         ▲       ▲         ▲       ▲         ▲       ▲         ▲       ▲         ▲       ▲         ▲       ▲         ▲       ▲         ▲       ▲         ▲       ▲         ▲       ▲         ▲       ▲         ▲       ▲         ▲       ▲         ▲       ▲         ▲       ▲         ▲       ▲         ▲       ▲         ▲       ▲         ▲       ▲         ▲       ▲         ▲       ▲         ▲       ▲         ▲       ▲ <td< td=""><td></td><td></td></td<>                                                                                                    |                                                                                                    |                                                                                                    |
| ● 사용안환       ● 사용         ● 사용안환       ● 사용    (Hamile and Control of the set of the set of the s |                                                                                                    | ×                                                                                                    |
| 4-1         [배송안내]         - 배송비 : 기본배송료는 2,500원 입니다. (도서, 산간, 요지 일부지역은 배송비가 추가될 수 있습니다.) 50,000원 이상 구매 시 무료배송입니다.         - 분 상품의 중균 배송일은 이입입니다. (입금 확인 후) 설치 상품의 경우 다소 늦어질 수 있습니다. (배송예정일은 주문시점(주문순서)에 따른 유동성이 발생하므로 공균 배송일과는 자이가 발생할 수 있습니다.)         - 분 상품의 배송 가능일은 이입 입니다. 배송 가능일이란 본 상품을 주문 하신 고객님들께 상품 배송이 가능한 기간을 의미합니다. (단, 연휴 및 공휴일은 기간 계산시 제외하며 현금 주문일 경우 입금일 기준 입니다.)         - 분 상품의 해송 가능일은 이입 입니다. 배송 가능일이란 본 상품을 주문 하신 고객님들께 상품 배송이 가능한 기간을 의미합니다. (단, 연휴 및 공휴일은 기간 계산시 제외하며 현금 주문일 경우 입금일 기준 입니다.)         - 상품 특(tag) 제거 또는 개봉으로 상품 가지 훼손 시에는 상품수령 후 7일 이내라도 교환 및 반품이 불가능합니다.         - 저는가 상품은 일부 투가 상품은 고객 변심에 의한 교환, 반품은 고객께서 배송비를 부담하셔야 합니다. (제품의 하자,배송오류는 제외)         - 일부 상품은 신모일 출시, 부품가격 변동 등 제조사 사정으로 가격이 변동될 수 있습니다.         - 신법의 경우, 실일 위치 착화하였거나 사용을적이 있는 경우에는 교환/반품 기간내라도 교환 및 반품이 불가능 합니다.         - 수집 평품 개별 주문제작상품(급높이) 탈볼 사이즈 변경) 및 경우에는 교환/반품 기안내라도 교환 및 반품이 불가능 합니다.         - 수입, 명품 제품의 경우, 제품 및 관 상품의 하자는 오 배송의 경우를 제외한 고객님의 단순변심에 의한 교환, 반품이 불가능할 수 있사오니, 각 상품의 상품상세정보를 꼭 참조하십시오.                                                                                                    | 4 구매 안내                                                                                                    | ● 사용안함 ○ 사용                                                                                                    |
| [배송안내]<br>- 배송비 : 기본배송료는 2,500원 입니다. (도서, 산간, 오지 일부지역은 배송비가 추가될 수 있습니다.) 50,000원 이상 구매 시 무료배송입니다.<br>- 본 상품의 평균 배송일은 0일입니다. (입금 확인 후) 설치 상품의 경우 다소 늦어질 수 있습니다. (배송예정일은 주문시점(주문순서)에 따른 유동성이 발생하므로 평균 배송일과는<br>차이가 발생할 수 있습니다.)<br>- 본 상품의 배송 가능일은 0일 입니다. 배송 가능일이란 본 상품을 주문 하신 고객님들께 상품 배송이 가능한 기간을 의미합니다. (단, 연휴 및 공휴일은 기간 계산시 제외하며 현금<br>주문일 경우 입금일 기준 입니다.)<br>[교환안내]<br>- 상품 택(tag) 제거 또는 개봉으로 상품 가지 훼손 시에는 상품수령 후 7일 이내라도 교환 및 반품이 불가능합니다.<br>- 저단가 상품, 일부 특가 상품은 고객 변심에 의한 교환, 반품은 고객께서 배송비를 부담하셔야 합니다. (제품의 하자,배송오류는 제외)<br>- 일부 상품은 신모월 출시, 부품가격 변동 등 제조사 사정으로 가격이 변동될 수 있습니다.<br>- 신발의 경우, 실외에서 착화하였거나 사용측적이 있는 경우에는 교환반품 기간내라도 교환 및 반품이 불가능 합니다.<br>- 수집 명종 제품의 경우, 제품 및 본 상품의 박스 훼손, 분실 등으로 인한 상품 가지 훼손 시 교환 및 반품이 불가능 하오니, 양해 바랍니다.<br>- 일부 특가 상품의 경우, 인수 후에는 제품 하자나 오 배송의 경우를 제외한 고객님의 단순변심에 의한 교환, 반품이 불가능할 수 있사오니, 각 상품의 상품상세정보를 꼭<br>참조하십시오.                                                                                                    | 4-1                                                                                                    |                                                                                                    |
| - 배송비 : 기본배송료는 2,500원 입니다. (도서, 산간, 오지 일부지역은 배송비가 추가될 수 있습니다.) 50,000원 이상 구매시 무료배송입니다.<br>- 본 상품의 평균 배송일은 0일입니다. (입금 확인 후) 설치 상품의 경우 다소 늦어질 수 있습니다. (배송예정일은 주문시점(주문순서)에 따른 유동성이 발생하므로 평균 배송일과는<br>차이가 발생할 수 있습니다.)<br>- 본 상품의 배송 가능일은 0일 입니다. 배송 가능일이란 본 상품을 주문 하신 고객님들께 상품 배송이 가능한 기간을 의미합니다. (단, 연휴 및 공휴일은 기간 계산시 제외하며 현금<br>주문일 경우 입금일 기준 입니다.)<br>[교환안내]<br>- 상품 택(tag) 제거 또는 개봉으로 상품 가치 훼손 시에는 상품수령 후 7일 이내라도 교환 및 반품이 불가능합니다.<br>- 저단가 상품, 일부 특가 상품은 고객 변실에 의한 교환, 반품은 고객께서 배송비를 부담하셔야 합니다. (제품의 하자, 배송오류는 제외)<br>- 일부 상품은 신모털 출시, 부품가였 변동 들 제조사 사정으로 가격이 변동될 수 있습니다.<br>- 신발의 경우, 실외에서 착화하였 거나 사용 최적사 사정으로 가격이 변동될 수 있습니다.<br>- 수제화 증 개별 주문제작상품(굽높이,발볼, 사이즈 변경)의 경우에는 제작완료, 인수 후에는 교환/반품기간내라도 교환 및 반품이 불가능 합니다.<br>- 우입 명품 제품의 경우, 제품 및 본 상품의 박스 훼손, 분실 등으로 인한 상품 가지 훼손 시 교환 및 반품이 불가능 하오니, 양해 바랍니다.<br>- 일부 특가 상품의 경우, 인수 후에는 제품 하자나 오 배송의 경우를 제외한 고객님의 단순변심에 의한 교환, 반품이 불가능할 수 있사오니, 각 상품의 상품상세정보를 꼭<br>참조하십시오.                                                                                                    | [배송안내]                                                                                                    |                                                                                                    |
| [교환안내]<br>- 상품 택(tag) 제거 또는 개봉으로 상품 가치 훼손 시에는 상품수령 후 7일 이내라도 교환 및 반품이 불가능합니다.<br>- 저단가 상품, 일부 특가 상품은 고객 변심에 의한 교환, 반품은 고객께서 배송비를 부담하셔야 합니다. (제품의 하자,배송오류는 제외)<br>- 일부 상품은 신모일 출시, 부품가격 변동 등 제조사 사정으로 가격이 변동될 수 있습니다.<br>- 신발의 경우, 실외에서 착화하였거나 사용측적이 있는 경우에는 교환반품 기간내라도 교환 및 반품이 불가능 합니다.<br>- 수제화 중 개별 주문제작상품(급높이,발볼,사이즈 변경)의 경우에는 제작완료, 인수 후에는 교환반품기간내라도 교환 및 반품이 불가능 합니다.<br>- 수입 명품 제품의 경우, 제품 및 본 상품의 박스 훼손, 분실 등으로 인한 상품 가지 훼손 시 교환 및 반품이 불가능 하오니, 양해 바랍니다.<br>- 일부 특가 상품의 경우, 인수 후에는 제품 하자나 오 배송의 경우를 제외한 고객님의 단순변심에 의한 교환, 반품이 불가능할 수 있사오니, 각 상품의 상품상세정보를 꼭<br>참조하십시오.                                                                                                    | - 배송비 : 기본배송료는 :<br>- 본 상품의 평균 배송일원<br>차이가 발생할 수 있습니<br>- 본 상품의 배송 가능일원<br>주문일 경우 입금일 기준                                                                  | 2,500원 입니다. (도서, 산간, 오지 일부지역은 배송비가 추가될 수 있습니다.) 50,000원 이상 구매 시 무료배송입니다.<br>2 0일입니다. (입금 확인 후) 설치 상품의 경우 다소 늦어질 수 있습니다. (배송예정일은 주문시점(주문순서)에 따른 유동성이 발생하므로 평균 배송일과는<br>다.)<br>2 0일 입니다. 배송 가능일이란 본 상품을 주문 하신 고객님들께 상품 배송이 가능한 기간을 의미합니다. (단, 연휴 및 공휴일은 기간 계산시 제외하며 현금<br>입니다.)                                                                                                    |
| - 상품 택(tag) 제거 또는 개봉으로 상품 가치 훼손 시에는 상품수령 후 7일 이내라도 교환 및 반품이 불가능합니다.<br>- 저단가 상품, 일부 특가 상품은 고객 변심에 의한 교환, 반품은 고객께서 배송비를 부담하셔야 합니다. (제품의 하자, 배송오류는 제외)<br>- 일부 상품은 신모텔 출시, 부품가격 변동 등 제조사 사정으로 가격이 변동될 수 있습니다.<br>- 신발의 경우, 실외에에 착화하였거나 사용흔적이 있는 경우에는 교관/반품기간내라도 교환 및 반품이 불가능 합니다.<br>- 수제화 증 개별 주문제작상품(굽높이,발볼,사이즈 변경)의 경우에는 제작완료, 인수 후에는 교환/반품기간내라도 교환 및 반품이 불가능 합니다.<br>- 수입 명품 제품의 경우, 제품 및 본 상품의 박스 훼손, 분실 등으로 인한 상품 가치 훼손 시 교환 및 반품이 불가능 하오니, 양해 바랍니다.<br>- 일부 특가 상품의 경우, 인수 후에는 제품 하자나 오 배송의 경우를 제외한 고객님의 단순변심에 의한 교환, 반품이 불가능할 수 있사오니, 각 상품의 상품상세정보를 꼭<br>참조하십시오.                                                                                                    | [교환안내]                                                                                                    |                                                                                                    |
|                                                                                                    | - 상품 택(tag) 제거 또는<br>- 저단가 상품, 일부 특가<br>- 일부 상품은 신모일 주신<br>- 신발의 경우, 실외에서<br>- 수제화 중 개별 주문제 <sup>2</sup><br>- 수입 명품 제품의 경우,<br>- 일부 특가 상품의 경우,<br>참조하십시오. | 개봉으로 상품 가치 훼손 시에는 상품수령 후 7일 이내라도 교환 및 반품이 불가능합니다.<br>상품은 고객 변심에 의한 교환, 반품은 고객께서 배송비를 부담하셔야 합니다. (제품의 하자, 배송오류는 제외)<br>I, 부품가격 변동 등 제조사 사정으로 가격이 변동될 수 있습니다.<br>착화하였거나 사용을적이 있는 경우에는 교환/반품 기간내라도 교환 및 반품이 불가능 합니다.<br>상품(굽높이,발볼,사이즈 변경)의 경우에는 제작완료, 인수 후에는 교환/반품기간내라도 교환 및 반품이 불가능 합니다.<br>제품 및 본 상품의 박스 훼손, 분실 등으로 인한 상품 가지 훼손 시 교환 및 반품이 불가능 하오니, 양해 바랍니다.<br>인수 후에는 제품 하자나 오 배송의 경우를 제외한 고객님의 단순변심에 의한 교환, 반품이 불가능할 수 있사오니, 각 상품의 상품상세정보를 꼭 |

66

# 상품의 이미지정보를 등록 할 수 있습니다.

- 99
- 상품 이미지 : 대표 이미지 1개, 추가 이미지 최대 9개로 상품 이미지를 등록합니다.
   - 이미지 권장 사이즈 : 640\*640px
   - 최대 9MB 이하/ gif, png, jpg (jpeg)
- ② 상품 상세 : 이미지 직접 등록 또는 등록된 옵션 이미지 사용 중 선택하여 상품상세 페이지를 디자인합니다.
  - 이미지 직접등록 : 에디터에서 제공하는 속성을 이용해 상품 상세페이지를 편집합니다. 2-1 (19page 추가설명참고)
  - 등록된 옵션이미지 사용 : 에디터를 사용하지 않고 옵션 상품 등록 시 등록한 옵션 이미지를 상품상세페이지에 사용합니다.
- \* 옵션에 등록된 이미지가 없는 경우 상품상세페이지에 노출되는 정보가 없습니다.
- ③ 폰트 스타일 제거 : 선택된 영역의 폰트에 적용된 서식을 제거합니다.
- ④ 구매안내: 사용으로 설정할 경우 기본값으로
   저장된 배송안내, 교환안내, 환불안내의
   내용을 4-1 사용할 수 있습니다.

[환불안내]

# 상품관리 〉 상품등록 〉 이미지정보

| 이미지정보    |                                                                                                    |
|----------|----------------------------------------------------------------------------------------------------|
| * 상품 이미지 | 대표이미지<br>권장 640x640       추가이미지<br>권장 640x640         ·상품이미지 등록시 자동으로 리스트, 확대, 고정 이미지에 리사이징되어 전시됩니다. (추가이미지 최대9개 등록가능) |
|          | 이미지 직접등록  등록된 옵션이미지 사용                                                                                                 |
| ĺ        | 2-1     12     ■     I     U     S     ▲     ▼     Ξ     T1     ▼     G9     □     ■                                   |
|          | - 판매할 상품과 관련된 공지/추가구성 등의 정보를 등록해주세요.                                                                                   |
|          |                                                                                                    |
| * 상품 상세  |                                                                                                    |
|          |                                                                                                    |
|          |                                                                                                    |
|          |                                                                                                    |
| 구매 안내    | ● 사용만함 ○ 사용                                                                                                    |
|          |                                                                                                    |
| 2.1      |                                                                                                    |
|          |                                                                                                    |
| 12       | $B I \cup S \land \forall \equiv \forall T t \lor G \supseteq \Box \lor \langle \rangle$                               |

66

# 상품의 이미지정보를 등록 할 수 있습니다.

| 2-1                                            |                                                                                                    |
|------------------------------------------------|----------------------------------------------------------------------------------------------------|
| 속성값                                            | 설명                                                                                                    |
| ⓐ 글자 크기                                        |                                                                                                    |
| ⓑ 굵게 (CTRL + B)                                |                                                                                                    |
| ⓒ 기울임꼴(CTRL +I)                                |                                                                                                    |
| @ 밑줄(CTRL + U)                                 |                                                                                                    |
| <ul><li>④ 취소선</li><li>(CTRL+SHIFT+S)</li></ul> |                                                                                                    |
| ⑦ 마지막으로 사용한 색                                  |                                                                                                    |
| ⑨ 다른 색 선택                                      |                                                                                                    |
| ſb 문단 정렬                                       | 왼쪽 정렬(CTRL + SHIFT + L)<br>가운데 정렬(CTRL + SHIFT + E)<br>오른쪽 정렬(CTRL + SHIFT + R)<br>양쪽 정렬(CTRL + SHIFT + J)<br>내어쓰기(CTRL + [)<br>들여쓰기(CTRL + ]) |
| ① 줄 간격                                         | 1.0 / 1.2 / 1.4 / 1.5 / 1.6 / 1.8 /<br>2.0 / 3.0 등의 줄 간격을 설정할 수<br>있습니다.                                                                       |
| ①링크(CTRL+K)                                    | 링크에 표시할 내용과 이동할 URL을<br>작성하여 링크 추가할 수 있습니다.                                                                                                    |
| ⑥ 사진                                           | 파일을 선택하거나 사진 URL로 추가<br>할 수 있습니다.                                                                                                    |
| ① 동영상                                          | 동영상 URL 사용가능<br>(YouTube, Vimeo, Vine,<br>Instagram, DailyMotion, Youku)                                                                       |
| ៣ 코드 보기                                        | Html 코드가 표시됩니다.                                                                                                    |

# 상품관리 > 상품등록 > 배송정보

| 매종 템글팃 등록         | 5<br>               |        |
|-------------------|---------------------|--------|
| * 배송비템플릿명<br>배송방법 | 택배/등기/소포 • 택배사 선택 • |        |
| ★ 배송비유형           | 배송비 유형 선택 🔹         |        |
| * 출고지             | 출고지   출고지           | ▼ 신규등록 |
| * 반품/교환지          | 반송지   반송지           | ▪ 신규등록 |
| 반품/교환배송비 ?        | 편도기준 원              |        |
| ✔ 위 배송비템플릿을 상품등   | 등록 시 기본배송비로 표시합니다.  |        |

66

상품의 배송 정보를 등록 할 수 있습니다.

99

상품 구매 시 주문자에게 부과할 배송정보를 등록합니다. ① 배송 템플릿 목록 : 등록하는 상품에 적용할

- 배송정보를 선택합니다.
- 등록된 배송템플릿 중 "기본 배송 템플릿" 으로 등록된 정보가 자동으로 선택되어 표시 됩니다.
- 배송 템플릿 정보는 [상품관리 〉 배송비 관리] 메뉴에서 추가/수정/삭제합니다.
- 12 배송 템플릿 관리 : 신규 배송템플릿을 등록 할 수 있습니다.
  - 클릭시 "배송 템플릿 등록" 창이 출력됩니다.
  - 신규로 등록된 배송 템플릿은 배송 템플릿 목록 에서 선택하여 상품에 적용 할 수 있습니다.

네이버 쇼핑 정보 등록은 네이버 쇼핑에서 해당 상품을 효과적으로 노출하고 홍보하기 위한 설정으로 네이버 쇼핑 연동 시 활용됩니다.

| 네이버 쇼핑 정보 등록 🕞                                                                                                    | 결정 > 네이버 쇼핑 설정]에서 "사용함"으로 설정해야                                                                          | <sup>ᅣ</sup> 네이버 쇼핑에 정상적                            | 으로 노출됩                  | 입니다.              |                                                                                                |
|----------------------------------------------------------------------------------------------------|----------------------------------------------------------------------------------------------------|-----------------------------------------------------|-------------------------|-------------------|------------------------------------------------------------------------------------------------|
| 1 네이버 카테고리 ID                                                                                                    | • 해당하는 카테고리에 매칭하는데 도움이 됩<br>네이버쇼핑의 전체 카테고리 리스트는 <mark>데이</mark>                                         | 니다.<br> 버쇼핑쇼핑파트너존]이                                 | 에서 다운로                  | 드할수있실             | ≦4CF.                                                                                          |
| 2 가격비교 페이지 ID                                                                                                    | •네이비가격비교페이지 ID를 입력할 경우 네<br>ID 확인 예) search.shopping.naver.com                                          | 이버 가격비교 추천에 5<br>//catalog/ <mark>8535546055</mark> | E움이됩니                   | с <u>н</u> .      |                                                                                                |
| 3 판매방식 구분                                                                                                    | 선택<br>• 일반적인 판매방식이 아닌 도매/렌탈/대여/월<br>• 위의 옵션에 해당하는 상품일에도 불구하고.                                           | 부/예약판매/구매대행 의<br>표기되지 않은 경우, 네이                     | <u>으로</u> 판매되<br>기버 쇼핑에 | 는 상품의 경<br>의해서 상품 | 병우, 해당 사항들 필수로 등록해야 합니다. 해당 사항이 없는 경우 선택하지 않으셔도 됩니다.<br>등이 삭제되며 등급이 하락할 수 있으므로 설정에 유의하시기 바랍니다. |
| search.shopping.nav <b>산성전자 삼성 SL-C433</b> 제조사 삼성전자 브랜드 삼성 · 등록일 2015.07,<br>방식 : 컬러레이저 · 최대자원동자 : A4 · 컬러인쇄 <b>양성진자 브랜드스토이</b> 바르가기 ~> | er.com/catalog/86750542113 q<br>(영 필하기695 : 요 정보 수정요청<br>녹도: 40pm   기본 메도리 : 64MB   옥백인상수도 : 18ppm   단자 | 가격비교 프<br>확인부분                                      | 비이지                     | D                 |                                                                                                |
|                                                                                                    | <b>최저 169,000원</b><br>무료배송 상성출판대리점                                                                      |                                                     | 최저가서                    | i러가기              |                                                                                                |
|                                                                                                    | 인기순 최저가순                                                                                                | 배송비포할                                               | ) 카드일                   | ମ୍ବା <b>)</b> ଲା  |                                                                                                |
|                                                                                                    | 판매처                                                                                                    | 판매가                                                 | 배송비                     | 사러가기              |                                                                                                |
|                                                                                                    | 삼성총판대리점 10월 11 2017 +                                                                                   | 최저 169,000                                          | 무료배송                    | 사러가기              |                                                                                                |
| 1 1 10                                                                                                    | 세이앤너울유스도어 [110] +                                                                                       | 최서 169,000                                          | 무료배송                    | 사러가기              |                                                                                                |
| 1                                                                                                    | · · · · · · · · · · · · · · · · · · ·                                                                   | 최적 169,000                                          | ~도매왕<br>모류배소            | AREV 121          |                                                                                                |
|                                                                                                    | EKStore Contraction                                                                                     | 최저 169,000                                          | 무료배송                    | 사러가기              |                                                                                                |
|                                                                                                    | ◎ 정품파트너점 🗎 🛤 ★                                                                                          | 최저 169,000                                          | 무료배송                    | 사러가기              |                                                                                                |

상품관리 〉 상품등록 〉 네이버 쇼핑 정보 등록

| 6 | 네이버 쇼핑 정보를 등록하여<br>네이버 쇼핑에 상품을 노출할 수 있습니다.                                                                                                    | 9 |
|---|----------------------------------------------------------------------------------------------------|---|
|   | <ol> <li>네이버 카테고리 ID : 카테고리 ID를 입력합니다.</li> <li>최대 8글자까지 입력 가능합니다.</li> <li>네이버 쇼핑에서 제공되는 카테고리 중<br/>등록할 상품과 매칭되는 카테고리의 ID값을<br/>입력합니다.</li> </ol>                                                                                                    |   |
|   | <ul> <li>2 가격비교 페이지ID : 가격비교페이지 ID를<br/>입력합니다.</li> <li>최대 50글자까지 입력 가능합니다.</li> <li>네이버 쇼핑 가격비교 추천 상품 노출에<br/>도움을 줍니다.</li> <li>* 가격비교 서비스 ID는 네이버 쇼핑의 가격비교페<br/>이지에서 확인을 원하는 제품명을 검색하여 접속한<br/>뒤 가격비교페이지 URL 주소 내 catalog/ 뒤의<br/>숫자를 확인하여 입력합니다.</li> </ul> |   |
|   | <ul> <li>③ 판매방식 구분 : 상품의 판매 방식을 선택합니다.</li> <li>* 네이버쇼핑 연동 시</li> <li>도매, 렌탈, 대여, 할부, 예약판매, 구매대행<br/>상품의 경우 해당값을 필수로 설정해야 하며,<br/>판매방식을 선택하지 않을 경우 네이버에 의해<br/>상품삭제, 등급하락 등의 불이익을 받을 수<br/>있습니다.</li> </ul>                                                    |   |
|   |                                                                                                    |   |

#### 상품관리 〉 상품후기 상품후기 1 상품후기 조회 오늘 1주말 1개월 3개월 6개월 1년 2019-03-12 📰 ~ 2019-03-19 📰 등록일 초기화 작성자 작성자명 입력 상품번호 검색어 입력 검색결과 1건 30개 보기 3 상풍호기번호 내용 평점 상품번호 상품명 옵션명 작성자 주문번호 등록일 82012 좋습니다! 5 101894465 sample sample happykwyi 201903191355425700 2019-03-19 13:56:46 보기 상품후기 상세정보 상품후기 변경 이력 변경일 전시상태 처리자 사유 2020-11-02 12:30:36 작성자 삭제 전시중 상품후기번호 쇼핑몰 27901 shop by godo1 2020-11-02 12:30:09 전시중 작성자 등록 작성자 test@aodo.co.kr 등록일 2020-11-02 12:30:09 상품번호 상품명 102086366 sample 옵션번호 60020861 읍선명 AC:b 평점 5.0

66 상품후기 및 평점을 확인할 수 있습니다.

X

- ③ 상품후기 조회 : 등록일, 작성자, 상품번호로 상품후기를 검색합니다.
  ② 초기화 : 설정된 검색 조건을 초기화합니다.
  ③ 상품번호 : 상품수정페이지가 출력됩니다.
  ④ 상품후기 상세정보 : 선택된 상품후기 상세정보를 확인합니다.
  • 전시상태(전시중/블라인드)를 선택하여 상품후기의 전시상태를 설정합니다.
  \* 전시상태 변경 시 변경 이력이 기록됩니다.
- ④ 상품후기 변경 이력 : 선택된 상품의 전시상태 변경 이력을 확인합니다.

전시상태

내용

이미지

전시중 불라인드 변경사유 입력

저장 취소

후기작성 후 삭제할 예정

# 상품관리〉상품문의

| 문의                  |      |                      |           |                  |                    |                     |      |         |              |      |                 |                     |                                                                                                    |
|---------------------|------|----------------------|-----------|------------------|--------------------|---------------------|------|---------|--------------|------|-----------------|---------------------|----------------------------------------------------------------------------------------------------|
| 9                   | 등록일  |                      | ¥ 25      | 1주일 1개뛾          | 371월               | 6개월 1년              | 2020 | -10-03  | ~ 2020-11-03 |      | 0184            |                     | 검색                                                                                                    |
| 134                 | 신세   |                      | ×         |                  |                    | 3                   | 세감역  |         | 신역           |      |                 |                     | 2 2/19                                                                                                    |
| 색결과 <b>28</b> 건     |      |                      |           |                  |                    |                     |      |         |              |      |                 |                     | 30개 보기                                                                                                    |
| 백 No.               | 답변상태 | 쇼핑몰                  | 상품번호      | 상품명              |                    | 문의유형                | 비밀   |         | 문의내용         | 구매여부 | 작성자 아이디         | 문의일시                | 답변일시                                                                                                    |
| ) 1                 | 답변대기 | shop by godo1        | 102062403 | sample           |                    | 상품                  | 일반   | 사이즈 문의도 | 립니다          | 구매   | test@godo.co.kr | 2020-09-25 11:53:28 |                                                                                                    |
| 상품명<br>판매금액<br>구매자명 |      | test<br>20100<br>김고도 |           | 옵션명<br>수량<br>수령이 | 색상(사이<br>2<br>방누사로 | 색상)사이즈<br>2<br>받는사람 |      |         | 답변을 입력해주세요.  |      |                 |                     | <b>म्</b> ट्र                                                                                                   |
| 구매자명                |      | 20100<br>김고도         |           | 수령인              | 2 받는사를             |                     |      |         |              |      |                 |                     | di la constante di la constante di la constante di la constante di la constante di la constante di la constante |
| 연락 <mark>처</mark> 1 |      | 010-1234-5678        |           | 연락처2             |                    |                     |      |         |              |      |                 |                     |                                                                                                    |
| 주소                  |      | 서울특별시                |           |                  |                    |                     |      |         |              |      |                 |                     |                                                                                                    |
| 배송비                 |      | 0                    |           |                  |                    |                     |      |         |              |      |                 |                     |                                                                                                    |
| 결제일자                |      | 2020-09-25 11:52:43  |           |                  |                    |                     |      |         |              |      |                 |                     |                                                                                                    |
|                     |      | 2020-09-25 11:5      | 53:04     |                  |                    |                     |      |         |              |      |                 |                     |                                                                                                    |
| 발송일시                |      |                      |           |                  |                    |                     |      |         |              |      |                 |                     |                                                                                                    |
| 발송일시<br>택배사         |      | CJ                   |           |                  |                    |                     |      |         |              |      |                 |                     |                                                                                                    |

66

문의내용 확인 및 답변을 할 수 있습니다.

| 1                | 상품문의 : 기간, 처리상태, 상세검색을 설정하여<br>상품 문의를 검색합니다.<br>- 기간 : 등록일/답변일 기준으로 검색합니다.<br>- 처리상태 : 전체/답변대기/답변완료 기준으로<br>검색합니다.<br>- 상세검색 : 상품번호/작성자 아이디/담당자를<br>기준으로 검색합니다. |
|------------------|----------------------------------------------------------------------------------------------------|
| 2                | 초기화 : 설정된 검색 조건을 초기화합니다.                                                                                                    |
| ③<br>* _         | 구매 내역 : 선택된 상품 문의 작성자의<br>문의 상품 구매 여부와 구매 내역을 확인합니다.<br><mark>-매하지 않았다면 구매 내역이 노출되지 않습니다</mark>                                                                 |
| 1                | 문의/답변 내역 : 선택된 상품문의에 대한<br>답변 작성이 가능하며, 작성한 답변은 삭제가<br>가능합니다.                                                                                                   |
| * -:<br>-:<br>-: | 문의의 답변의 유무에 따라 답변상태가 자동으로<br>답변대기, 답변완료로 변경됩니다.                                                                                                    |

# 상품관리 〉 배송비 관리 〉 배송비 템플릿관리

| 배송비 관리                       |                                    |         |             |                   |                    |                     |             |                         |
|------------------------------|------------------------------------|---------|-------------|-------------------|--------------------|---------------------|-------------|-------------------------|
| 배송비 템플릿관리                    | 입 출고주소 관리                          |         |             |                   |                    |                     |             | •                       |
|                              |                                    |         |             |                   |                    |                     |             | 배송비 템플릿 등록              |
| 배송비템플                        | 릿명 배송방법                            | 배송비유형   | 출고지         | 반품/교환지            | 반풍/3               | 고환 <mark>배송비</mark> | 적용상품        | 삭제                      |
| 2 <u>기본배송 템뜛린</u>            | 택배/동기/소포                           | 무료      | 출고지         | 반송지               |                    | 5000                | 3 <u>보기</u> | <u>4</u> <u>삭제</u>      |
| 5 지역철추가배송                    | 8비 이사용함 () 사용안함 지역별 추가             | 비송비 관리  |             |                   |                    |                     |             |                         |
|                              |                                    |         | 6 변경시황저장    |                   |                    |                     |             |                         |
| 배송비템플릿수정                     |                                    |         | 배송비템플릿 적    | 용상품보기             |                    |                     | 1           |                         |
|                              |                                    |         | 묶음배송그룹      | 기본그를              |                    |                     |             |                         |
| <ul> <li>・배송비템플릿명</li> </ul> | 3000원 고정배송비                        | 11 / 20 | 배송햄플륏명      | 5만원 이상 무료배송       |                    | 을고지                 | 우리쇼핑몰       |                         |
| 배송방법                         | 택배/동기/소포 * 우체국 *                   |         | 배송방법        | <b>新地/岳7</b> //公里 |                    | 반품/교환지              | 우리소핑을       |                         |
| • 배송비유형                      | 비유형 유료(고정 배송비) •                   |         | 배송비유형       | 조건부우료             |                    | 반품/교환배송비            | 2,500       |                         |
| • 배송비설정                      | 주문 수량/금액에 상관 없이 3000 \$            | 8       | 적용상품 (총 1개) |                   |                    |                     |             |                         |
| * 출고지                        | 우리쇼핑몰   서울특별시 구로구 디지털로32길 30 NHN고5 | - 새로등록  | 상품번호        | 상풍명               | 상품관리코드 관매성         | 태 묶음배송 가능여부         | 해외해송 여부     | 관매기간                    |
| ★ 반품/교환지                     | 우리쇼핑몰   서울특별시 구로구 디지털로32길 30 NHN고도 | • 새로등록  | 101893782   | 기본 무지 티셔츠         | 반여                 | 8 216               | 불가는         | 2018-12-16 ~ 2028-12-31 |
| • 반품/교환배송비 (?)               | 편도기준 3000 원                        |         |             |                   |                    |                     |             |                         |
| ✔ 위배송비템클릿을상품등록               | 시 기본배송비로 표시합니다.                    | CF-21   |             |                   | 《 < <u>1</u><br>닫기 |                     |             |                         |

배송 템플릿 등록 방법과 지역별 추가 배송비 관리는 아래 매뉴얼을 참고해주세요. - 상품관리 〉 배송비 관리 〉 배송비 템플릿 관리 〉 배송비 템플릿 등록 - 상품관리 〉 배송비 관리 〉 지역별 추가 배송비 66

### 배송방법 및 배송비를 설정 할 수 있습니다.

99

- 배송비 템플릿 등록 : 신규 배송비 템플릿을 등록할 수 있습니다. 클릭 시 "배송비 템플릿 등록" 창이 출력됩니다.
- ② 배송비 템플릿명 : 클릭 시 배송비 템플릿 수정 창이 출력됩니다. 선택된 배송비 템플릿의 정보를 수정 할 수 있습니다.
- ③ 적용상품: "보기" 클릭 시 배송비 템플릿
   적용상품보기창이 출력됩니다.
   선택된 배송비 템플릿이 적용된 상품정보를
   확인 할 수 있습니다.
- ④ 삭제 : 선택된 배송비 템플릿을 삭제합니다.
   선택된 배송비 템플릿을 사용중인 상품이 있는
   경우 삭제할 수 없습니다. 삭제된 배송비 템플릿
   정보는 복구가 불가능합니다.
- ⑤ 지역별 추가배송비:지역별 추가 배송비를 설정하여 주문 회원 주소지에 따라 자동으로 추가 배송비를 부과할 수 있습니다.
- 6 변경사항 저장 : 배송비 템플릿 등록 또는
   정보 수정 후 저장해야 입력한 내용이 저장됩니다.

(TIP)

# 상품관리 〉 배송비 관리 〉 배송비 템플릿관리 〉 배송비 템플릿등록

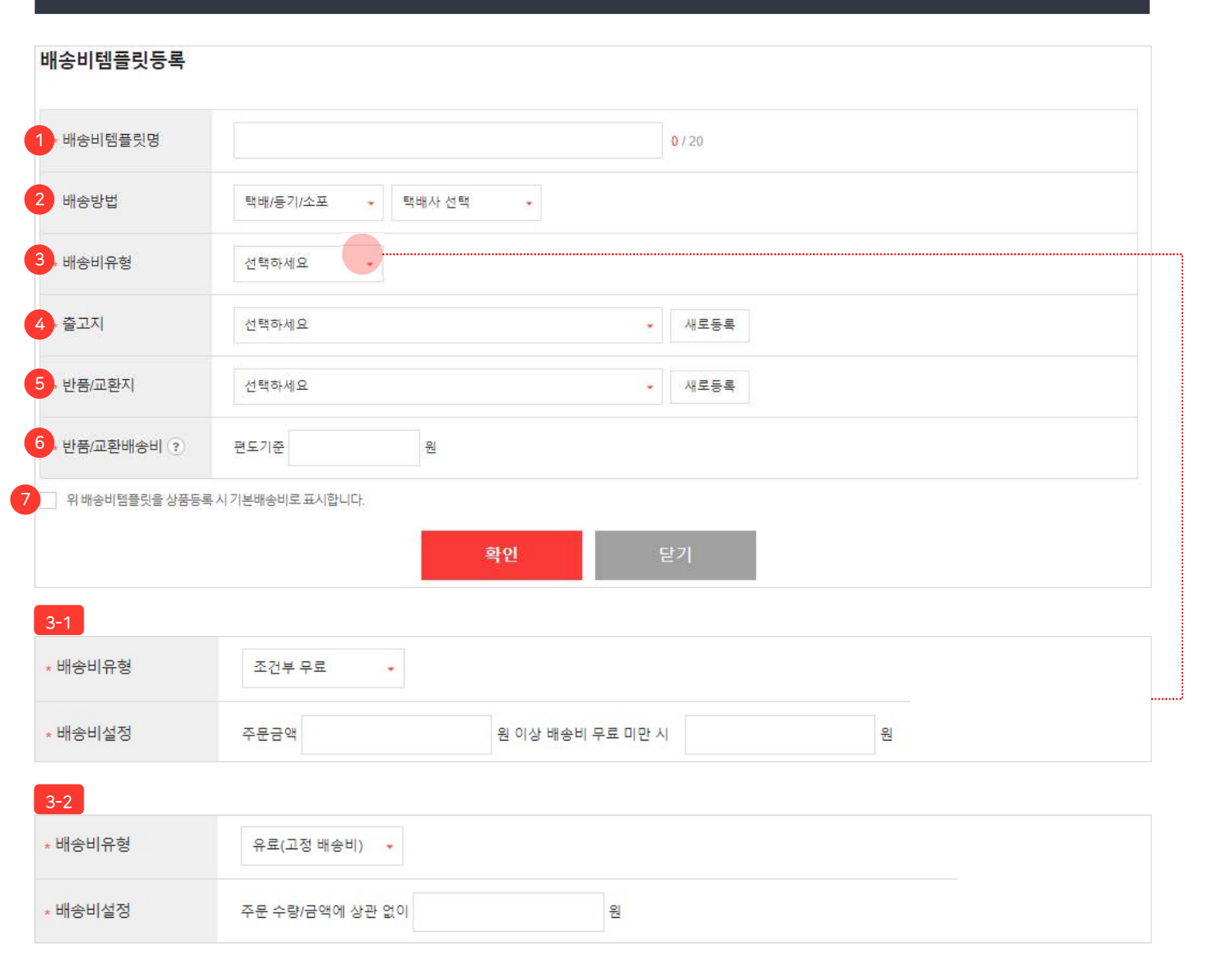

66

신규 배송비 템플릿을 등록 할 수 있습니다.

- ① 배송비템플릿명 : 배송비 템플릿을 구분할 수 있는 명칭을 입력합니다. - 한글, 영문 대소문자, 숫자, 특수문자를 최대 20자까지 입력 가능합니다. ② 배송방법 : 상품을 배송할 방법을 선택합니다. 택배/등기/소포, 직접배송(화물배달) 중 선택할 수 있습니다. 택배/등기/소포 선택 시 택배사를 추가로 설정 할 수 있습니다. ③ 배송비유형 : 배송비를 부과하는 기준을 선택 - 무료, 조건부 무료, 유료(고정 배송비) 중 선택 할 수 있습니다. - 3-1 조건부 무료, 3-2 유료(고정 배송비)를 선택시 "배송비 설정" 항목을 추가로 입력 합니다. ④ 출고지 : 상품을 출고할 출고지를 선택하거나 새로운 입출고 주소를 등록합니다. (5) 반품/교환지 : 주문자가 상품을 반송할 반송지를 선택하거나 새로운 입출고 주소를 등록합니다. ⑥ 반품/교환배송비 : 상품을 반품/교환 시 주문자 에게 부과할 금액을 입력합니다.
- · 체크 시 해당 배송비 템플릿이 기본 배송비로
   · 등록됩니다.

# 상품관리 〉 배송비 관리 〉 지역별 추가 배송비

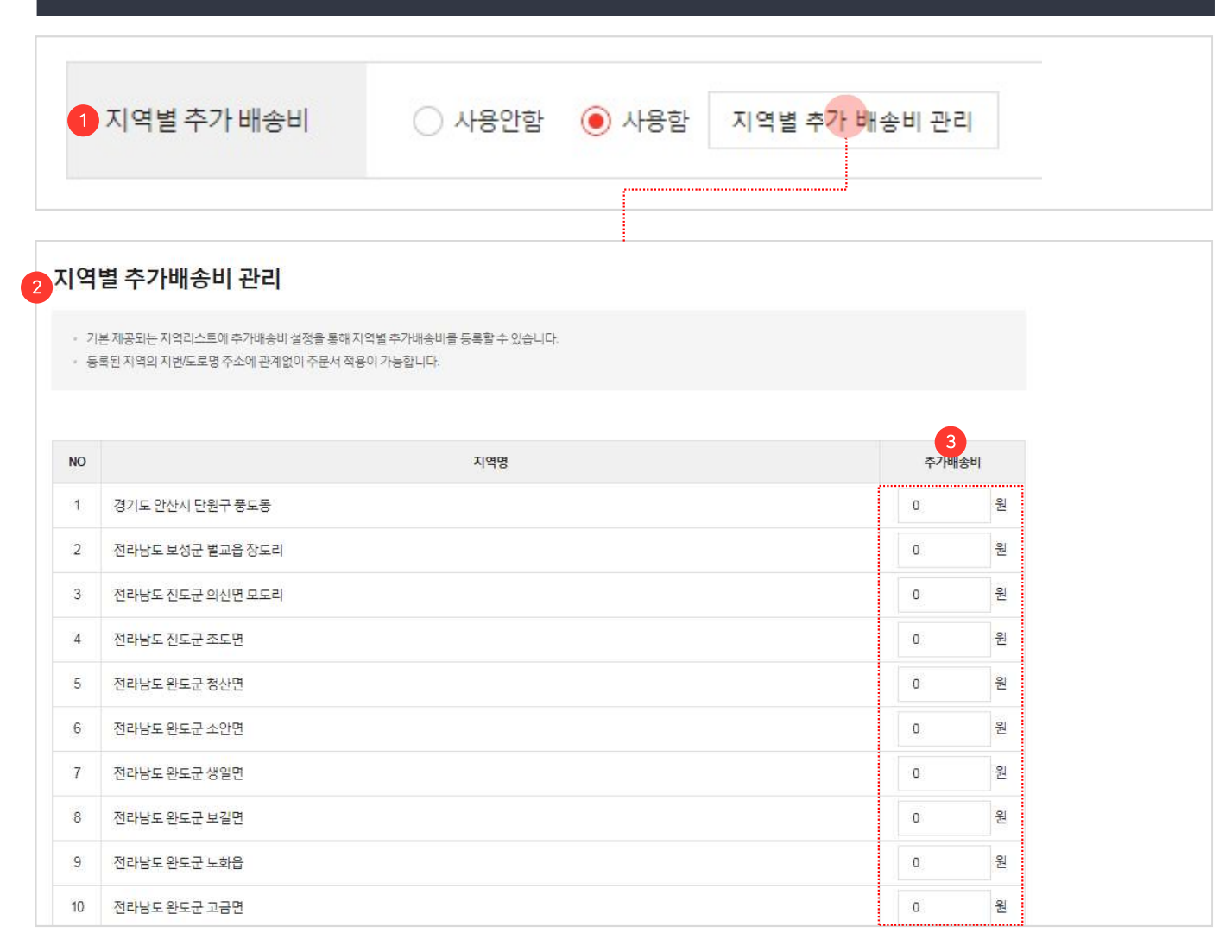

Ctrl + F 를 눌러 원하는 지역명을 쉽게 찾을 수 있습니다.

66

지역별 추가 배송비를 설정 할 수 있습니다.

99

- 지역별 추가 배송비: 지역별 추가 배송비의 사용 여부를 설정합니다.
- \* 사용함으로 설정 시 주문 회원 주소지에 따라 설정한 추가배송비가 부과됩니다.
- ② 지역별 추가 배송비 관리: 기본 제공되는 지역 리스트에 추가배송비 설정을 통해 지역별 추가 배송비를 등록할 수 있습니다.
  - 등록된 지역의 지번/도로명 주소에 관계없이
     주문서 적용이 가능합니다.
- ③ 추가배송비: 기본적으로 부과되는 배송비 외의 도서 산간지역 배송지에 따라 항공료, 도선료 등으로 인하여 추가로 발생하는 배송비를 지역별로 부과할 수 있습니다.
  - ex : 제주도, 울릉도 등의 지역
  - 계약된 택배사가 추가 배송비를 받는 지역에 금액을 입력합니다.
  - 주문 회원 주소지에 따라 자동으로 부과됩니다.

(TIP

# 상품관리 〉 배송비 관리 〉 입출고주소 관리

| 배송비                    | 템플릿관리                       | 입출고주소 관리                                |              |      |                                                                    |                                                    |          |
|------------------------|-----------------------------|-----------------------------------------|--------------|------|--------------------------------------------------------------------|----------------------------------------------------|----------|
| 독소지 총                  | 2건                          |                                         |              |      |                                                                    |                                                    | 1 입출고 주: |
|                        | 대표여부                        | 국가                                      |              | 주소명  |                                                                    | 주소                                                 |          |
|                        | 대표반품지/교환지                   | 대한민국                                    | 2 批会利        |      | 반송지                                                                |                                                    |          |
|                        | 대표출고지                       | 대한민국                                    | <u> 총 고지</u> |      | 출고지                                                                |                                                    |          |
|                        |                             |                                         |              |      |                                                                    |                                                    |          |
|                        |                             |                                         |              |      |                                                                    |                                                    |          |
|                        |                             |                                         |              |      |                                                                    |                                                    |          |
|                        |                             |                                         |              |      | 1-1                                                                |                                                    |          |
| 고 주                    | 드소 수정                       |                                         |              |      | 1-1<br>입출고 주소 등                                                    | 록                                                  |          |
| ·고 주<br>소명             | <sup>5</sup> 소 수정           | ±⊛⊼                                     |              | 3/20 | 1-1<br>입출고 주소 등<br>• <sup>주소명</sup>                                | 록                                                  | 0/20     |
| <b>- 고 주</b><br>소명     | <sup>도</sup> 소 수정           | !술지                                     |              | 3/20 | 1-1           입출고 주소 등           · 주소명           국가                | 특<br>                                              | 0/20     |
| <b>출고 주</b><br>소명<br>가 | <sup>프</sup> 소 수정<br>말<br>대 | t송지<br>한민국 → <mark>→</mark> 대체문구        |              | 3/20 | 1-1           입출고 주소 등           • 주소명           국가                | 목           대한민국           대한민국           우란번호 및기  | 0/20     |
| <b>학교 주</b><br>소명<br>가 | <sup>프</sup> 소 수정<br>발<br>대 | t송지<br>한민국 ✓ <mark>✓</mark> 대체문구<br>산송지 | 3/200        | 3/20 | 1-1           입출고 주소 등           • 주소명           국가           • 주소 | 록           대한민국           대한민국           유민번호 및 기 | 0/20     |

66

상품 입/출고 주소를 설정 할 수 있습니다.

| ① 입출고 주소 등록 : 신규 입출고 주소를 등록 할 |
|-------------------------------|
| 수 있습니다.                       |
| - 클릭 시 1- 1 "입출고 주소 등록" 창이    |
| 출력됩니다.                        |
| - 신규주소 등록 : 주소명, 국가, 주소,      |
| 대표여부를 입력 할 수 있습니다.            |
|                               |
| ② 주소 수정 : "주소명" 클릭 시 2-1 "입출고 |
| 주소 수정" 창이 출력됩니다.              |
| - 선택된 입출고 주소지의 정보를 수정할 수      |
| 있습니다.                         |
|                               |